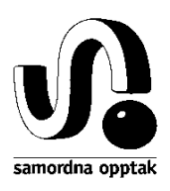

22. sep. 2014 **1.00** 15.10 KS

# NVB - Kontrollmotor

# kontroll.exe

# Teknisk brukerdokumentasjon

Se www.samordnaopptak.no/nvb for:

- En kort beskrivelse av NVB Nasjonal vitnemålsbase
- Nyeste versjon av dette dokumentet
- Andre dokumenter
- Nedlastning av kontroll.exe
- Grep-data (arbeidskopi)
- SOs lokale skoleregister
- Innlogging for innsending av vitnemål/kompetansebevis

Spørsmål/kommentarer sendes nvb-drift@samordnaopptak.no eller ring 22841800 (sentralbord)

| Til de som jobber med NVB hos SO og USIT, se under. Send       | nvb-drift@samordnaopptak.no  |
|----------------------------------------------------------------|------------------------------|
| epost hit for ønsker om påmelding/avmelding for e-postlistene. |                              |
| Til utviklere av vitnemålsystemer i fylker/skoler,             | nvb-base@samordnaopptak.no   |
| brukerrepresentanter og til en/to i UDIR                       |                              |
| Til fylkesbrukere av vitnemålsystemer, alle fylker             | nvb-fylke@samordnaopptak.no  |
| Til brukere på private videregående skoler                     | nvb-privat@samordnaopptak.no |

Disse jobber med NVB hos SO/FSAT, og mottar e-post til alle nevnte NVB-lister nevn her:

| Geir S. Andersen | UiO-FSAT, Samordna opptak     | geia@samordnaopptak.no    |
|------------------|-------------------------------|---------------------------|
| Natasha Harkness | UiO-FSAT, Samordna opptak     | natashh@samordnaopptak.no |
| Gunn Fossdal     | UiO-FSAT, Samordna opptak     | fossdal@samordnaopptak.no |
| Einar Løvdal     | UiO-FSAT, Samordna opptak     | einarl@samordnaopptak.no  |
| Kjetil Skotheim  | UiO-FSAT, SUN opptakssystemer | kjetilsk@fsat.no          |

| 1  | Forr                           | nål med dokumentet                      | . 3      |
|----|--------------------------------|-----------------------------------------|----------|
| 2  | 2 Endringer i dette dokumentet |                                         |          |
| 3  | Noe                            | n begreper                              | . 3      |
| 4  | Hvo                            | rdan kjøre kontroll.exe                 | . 4      |
|    | 4.1                            | Kjøreopsjoner                           | . 4      |
|    | 4.2                            | Kjøreeksempler m/forklaring             | . 7      |
|    | 4.3                            | Loggenivå                               | . 8      |
| 5  | Filfo                          | prmat                                   | . 9      |
|    | 5.1                            | Skilletegn                              | . 9      |
|    | 5.2                            | Linjetypene i inputfilen                | . 9      |
|    | 5.3                            | Linjetypene i resultatfilen             | . 9      |
|    | 5.4                            | Feltformat                              | .9       |
|    | 5.5                            | Feltbredde                              | 10       |
|    | 5.6                            | Linjeskift                              | 10       |
|    | 5.1<br>5.8                     | Jinieskift i deteene                    | 10<br>10 |
|    | 5.0                            | XML og/eller ISON                       | 11       |
|    | 5.10                           | Tegnsett                                | 11       |
|    | 5.11                           | Split i PL/SQL i Oracle                 | 11       |
| 6  | Lini                           | etyper og felter i inputfilen           | 11       |
| U  | 6 1                            | Startlinier $\nabla \Delta$             | 11       |
|    | 6.2                            | Skoleinfolinier ¤S                      | 12       |
|    | 6.3                            | Vgdok-linier ¤V                         | 14       |
|    | 6.4                            | Vgdokpromr-linjer ¤P                    | 17       |
|    | 6.5                            | Vgdokfag-linjer ¤F                      | 18       |
|    | 6.6                            | Vgdokmerknad-linjer ¤M                  | 22       |
|    | 6.7                            | Vgdokannullering-linjer ¤D              | 23       |
|    | 6.8                            | Rekkefølgen av linjetyper               | 24       |
|    | 6.9                            | Eksempel på inputfil                    | 24       |
| 7  | Felte                          | ene i resultatfilen                     | 25       |
|    | 7.1                            | Resultatfiltopplinjen ¤R                | 25       |
|    | 7.2                            | Kontrollresultat-linjer ¤K              | 26       |
|    | 7.3                            | Feilmeldings-/meldingslinjer ¤E (error) | 27       |
|    | 7.4                            | Logglinjer ¤L                           | 28       |
|    | 7.5                            | Oppbrukte fag ¤O                        | 29       |
| 8  | Ved                            | legg, zip-fil                           | 29       |
| 9  | Orga                           | anisasjonsnummer, kontrollsiffer        | 29       |
|    | 9.1                            | Gyldige orgnr                           | 29       |
|    | 9.2                            | Kontrollsiffer                          | 30       |
|    | 9.3                            | Orgnr for utenlandske skoler            | 30       |
| 10 | ) Vers                         | sjonsnummer for kontroll.exe            | 30       |
| 11 | Ope                            | rativsystem og annen teknisk info       | 30       |

# 1 Formål med dokumentet

Å beskrive filformatet til input- og output-filene til NVBs kontrollmotor, også kalt kontroll.exe, og dennes kjøreopsjoner/-moduser.

Når vitnemål og kompetansebevis skal sendes til NVB brukes samme filformat som input-filene til kontroll.exe. Det kan godt være de samme filene når de er klare for innsending.

De viktigste kapitlene for de som vil komme fort i gang:

- Kapittel 4 side 4: Kommandolinjeopsjoner for hvordan kontroll.exe kjøres.
- kapittel 5 side 9 og kapittel 6 side 11: Filformatet for inputfilen
- kapittel 5 side 9 og kapittel 7 side 25: Filformat for outputfilene.

# 2 Endringer i dette dokumentet

Dokumentet bygger delvis på www.samordnaopptak.no/nvb/SO-vmkontroll-7.2-2003.doc fra 2003 og www.samordnaopptak.no/nvb/SO-NVB-kontrollmotor-201004.pdf fra 2010. Endringene derfra beskrives ikke her i detalj.

| Dokument-<br>versjon | Dato          | Hva                                                                              |
|----------------------|---------------|----------------------------------------------------------------------------------|
| 1.0                  | 12. sep. 2014 | En del fjerning av endringsbeskrivelser i 2008-2009 ved overgang fra R94 til KL. |
| 1.1                  | senere        |                                                                                  |

# 3 Noen begreper

| k                          | -                                                                                                    |
|----------------------------|----------------------------------------------------------------------------------------------------|
| Vgdok                      | NVB tok tidligere i mot kun dokumenter at type vitnemål, men kan nå<br>også motta kompetansebevis. Vgdok (dokumentasjon fra videregående<br>opplæring) er fellesbenevnelsen for vitnemål, kompetansebevis og ev<br>andre senere dokumenttyper fra videregående opplæring til NVB. |
| Reform, KL, R94            | Et vitnemål tilhører en reform. F.o.m. 2009 tilhører nye vitnemål KL                                                                                                    |
|                            | (kunnskapsløftet), før det f.o.m. ca 1997 tilhører de R94 (Reform94).                                                                                                    |
| Vgdoknr, vmnr              | Identifikatoren på dokumentene. Kalles av og til vmnr eller vitnemålsnr.                                                                                                    |
| Programområde              | Ble i Reform94 kalt kurs.                                                                                                    |
| Promrkode                  | Hvert vitnemål har normalt tre programområdekoder, en for hvert år. I                                                                                                    |
|                            | Reform94 kalt kurskode.                                                                                                    |
| Utdanningsprogram          | Hvert programområde ligger innen et utdanningsprogram.                                                                                                    |
|                            | Utdanningsprogram ble i R94 kalt studieretning.                                                                                                    |
| Nivå - VG1, VG2, VG3       | Nivået angir år på videregående i KL (kunnskapsløftet). Ble i R94 kalt                                                                                                    |
|                            | hhv GK (grunnkurs), VK1 og VK2.                                                                                                    |
| Fellesfag (FF)             | Fagene på et KL-vitnemål grupperes i fellesfag (FF), felles programfag                                                                                                    |
|                            | (FPF), valgfrie programfag (VP). Fellesfag ble i R94 kalt felles almenne                                                                                                    |
|                            | fag og felles programfag ble kalt studieretningsfag.                                                                                                    |
| Omfang                     | Tall på vitnemål som finnes både pr fag og summert opp til et samlet tall.                                                                                                    |
|                            | Angis i årstimer på KL-vitnemål og uketimer på R94. En omtrentlig                                                                                                    |
|                            | omregning er å multiplisere med ca 28.                                                                                                    |
| Melding (fra kontroll.exe) | Meldinger i output-filene fra kontroll.exe inkluderer feilmeldinger (som                                                                                                    |
|                            | gjør at vitnemål avvises fra NVB), varsler (som vitnemålsutsteder bør                                                                                                    |

|                                     | lese og vurdere om noe skal rettes) og <i>info</i> meldinger som oftest er<br>uviktige. Mer om meldingene i kap 7.3 side 27.                                                                                                    |
|-------------------------------------|----------------------------------------------------------------------------------------------------|
| Meldingskode                        | F.eks. KM101. Alle starter på KM (kontrollmelding). Meldingene fra<br>kontroll.exe er kodet for å kunne referere til mer dokumentasjon om<br>meldingen og å ha noe datalesbart selv om meldingsteksten endres over<br>tid i senere versjoner. |
| Meldingstekst<br>Meldingsparametere | En fast tekst. Ofte med plassavholdere til variable meldingsparametere.                                                                                                    |
| Alvorlighetsgrad                    | Et tall på en melding. Tallet avgjør om meldingen ansees som feil, varsel eller info.                                                                                                    |

### 4 Hvordan kjøre kontroll.exe

#### 4.1 Kjøreopsjoner

```
kontroll.exe [-h] [-o resultatfilnavn] [-H] [-u] [-x] [-v] [-l n] [-
L n] [-d vgdoknr[,vgdoknr...]] [-k kravkode] [-S | -s ] [-a] [-p] [-V]
[-b [tall][,s]|S] [-c tall] [-g] [-T] [-U] <inputfilnavn>
```

Bortsett fra at kontroll.exe (med eller uten .exe) må komme først og navnet på inputfilen til slutt, spiller ikke rekkefølgen på -kjøreopsjonene noen rolle. De fem tegnene [, ], <, > og | er ikke ment bokstavelig og skrives ikke i kommandoen, de betyr:

[....] angir at en kjøreopsjon er valgfri.

<...> angir at opsjonen ikke er valgfri.

| betyr eller. Slik at [-S|-s] betyr at bare en av -S eller -s kan brukes i samme kommando.

| -h         | Skriver en kort hjelpetekst på skjermen. Hovedsakelig denne oversikten over<br>kjøreopsjoner. Ved bruk av -h ignoreres andre opsjoner. Kjøring av kontroll.exe<br>uten noe bak gir også samme output. Ingen filer endres ved -h.                                                                                                    |
|------------|----------------------------------------------------------------------------------------------------|
| -o filnavn | Angir navnet på resultatfilen (kalles også outputfilen i dette dokumentet). Dersom filen finnes fra før overskrives den gamle. Hvis –o filnavn mangler får resultatfilen navnet resultat.txt. Man kan også angi mappenavn foran filnavnet. Omslutt mappe-/filnavn med " foran og bak dersom de kan inneholde mellomrom og andre problematiske tegn. Se også -H.                                                                                                    |
| -Н         | Angir at det skal lages en resultatrapportfil på html som kan åpnes i brukerens<br>webleser. Dens filnavnet blir det som angis med -o pluss .html i tillegg bakerst.<br>Uten bruk av -o filnavn får html-filen navnet resultat.txt.html.<br>Html-rapporten er en mer menneskelesbar rapportfil, mens resultatfilen er ment å<br>kunne leses inn av dataprogrammer. Html-rapporten og resultatfilen har mest<br>overlappende informasjon, men mye er også forskjellig. |
| -u         | Angir at kontrollene skal kjøres uten kontroll av karakterføringen. Nyttig for å kontrollere fagsammensetningen til en elev før han/hun foretar valg av fag og lignende.                                                                                                    |
| -x         | Normalt kjøres ikke fagkontrollene dersom det finnes meldinger av type FEIL i                                                                                                    |

|             | filkontrollene på et vitnemål. Med -x kjøres de likevel.                                                                                                    |
|-------------|----------------------------------------------------------------------------------------------------|
| -v          | Skriver flere varsler fra filkontrollen, kanskje nyttig under testing av kontroll.exe<br>for systemleverandørene, men de ekstra meldingene antas å være i overkant av hva<br>sluttbrukerne bør se i .html-filen.                                                                                                    |
| -l n        | Liten L. Setter loggenivået i outputfilen til n. Et tall fra 0-11. Jo høyere tall jo flere ¤L-linjer i resultatfilen / datafilen. Dersom -l n ikke angis brukes nivå 5. Mer om loggenivåene i kap. 4.3 side 8. Dette er fagkontrollenes loggenivå.                                                                                                    |
| -L n        | Stor L. Setter loggenivået til skjerm til n. Et tall fra 0-4. Jo høyere tall jo mer<br>output gis det i vinduet som kontroll.exe kjøres i. Sett 0 for at den skal være helt<br>stille. Default er 2.                                                                                                    |
| -d vgdoknr  | Angir hvilke(t) dokument i inputfilen(e) som skal kjøres. Dette kan være en<br>kommaseparert liste av flere. Når -d mangler kjøres kontroller på alle<br>dokumenter i inputfilen(e)                                                                                                    |
| -k kravkode | Hvilket krav man kjører fagkontrollene mot. Normalt brukes ikke -k, og da<br>avgjøres hvilke kontroller som kjøres for hvert dokument vha P2-Promrkode<br>feltene i ¤P-linjene (normalt: programområdekodene for vg1, vg2 og vg3) og<br>dessuten også av om -u er angitt eller ikke.                                                                                                    |
| -S          | Stor S. Kontroll.exe vil da sende inputfilen(e) og kjøreopsjonene til en sentral server hos Samordna opptak kryptert (https://www.samordaopptak.no/) og kjører kontrollene der. Resultatfilen(e) returneres tilbake derfra og lagres som vanlig til resultat.txt og resultat.txt.html dersom –H er brukt. Eller et annet filnavn hvis det er angitt med -O. Kjøring med -S utgjør normalt ingen forskjell på resultatet bortsett fra at serveren hos Samordna opptak vil alltid kjøre med nyeste versjonen av kontroll.exe, de nyeste importerte data fra Grep og nyeste NVB skoleregister. Serveren hos SO vil også kunne kjøre raskere enn en lokal eldre maskin også fordi da den splitter opp større jobber og kjører flere i parallell. (Parallellkjøring er ennå ikke implementert) Problemet, hvis det er et problem, med tidsforsinkelser i utpløyingen av nye kontroll.exe-versjoner kan løses ved å bruke -S. Denne kjøremoduseen vil kunne gi brannmurproblemer. I så fall, kontakt lokale nettverksdriftere. Dersom kontakt med server ikke oppnås, så feiler kontroll.exe. Den faller da <i>ikke</i> tilbake til å kjøre lokalt. Dette er bevisst for å unngå at noen kjører med en foreldet versjon uten at det oppdages. Kjør i så fall på nytt uten –S. |
| -S          | Liten s. Hver versjon av kontroll.exe har en "best før"-dato. Denne datoen settes<br>kanskje et halvt år frem i tid og innen da er det meningen av det skal finnes en<br>nyere versjon. Når man kjører med for gammel versjon dukker en rød<br>varselmelding opp i resultatrapporten. Ved å bruke –s hentes brukes ikke "best<br>før"-datoen, men kontroll.exe henter i stedet info om nyeste versjon fra<br>www.samordnaopptak.no/nvb/versjon og gir et varsel dersom kontroll.exe er for<br>gammel. Dette skjer også ved –S (stor s) så både –s og –S samtidig er feil. Opsjon<br>–s er ikke implemenert.                                                                                                    |
| -a          | Anonymiserer resultatfilene. Både datafilen og .html-filen. Kanskje nyttig hvis<br>man skal sende resultatet på e-post eller skrive ut til dokumentasjon eller lignende.<br>NB: Dette er ikke å regne som "sterkt personvern" og er derfor kun delvis<br>anonymisering. Vgdoknr beholdes og man vil kunne identifisere enkeltpersoner ut<br>fra sjeldne fagkoder og karakterer.                                                                                                    |

|                    | Feltene V14-Foedtdato, V15-Personnummer og V16-Personnavn endres til tilfeldige data.                                                                                                    |
|--------------------|----------------------------------------------------------------------------------------------------|
| -p                 | Parametriserer resultatfilen. Om ¤E-meldingene i resultatfilen skal inneholde [felt] eller ikke. Mer på side 28.                                                                                                    |
| -V                 | Stor V. Kjører i såkalt Vigo-modus. En spesialtilpasning for kompetansebevis fra<br>Vigo. Den nekter å kjøre filer uten ¤A med A8=Vigo (dvs det holder at de fire<br>bokstavene står et sted i A8.                                                                                                    |
| -b <tall></tall>   | Tallet angir bunkestørrelse.                                                                                                    |
| -b <tall>,s</tall> | For store inputfiler med mange vgdok vil html-resultatfilen kunne bli uhåndterlig<br>stor. Eksempelvis ga en input-fil med 22000 kompetansebevis en 130 MB stor                                                                                                    |
| -b S               | ntml-fil. Sa store filer er i praksis umulig a apne med vanlige weblesere selv om<br>man skulle ha uvanlig mye minne på PC-en. Med -b kan man splitte opp jobben i                                                                                                    |
| Eksempler:         | Dette vil kunne endres i senere versjoner. Dersom inputen er på 3200 vitnemål og                                                                                                    |
| -D 100             | resultat.0001.txt.html                                                                                                    |
| -b ,s              | resultat.0002.txt.html<br>resultat.0003.txt.html                                                                                                    |
| - 5 - 5            | resultat.0004.txt.html<br>resultat.txt.html<br>Siste fil vil nå kun være en innholdsfortegnelse med linker til de fire andre. Man er<br>ikke garantert å få like mange i hver bunke. Kontroll.exe vil ikke splitte en fildel<br>(dvs en rekke linjer som starter på en ¤A-linje) over flere bunker.                                                                                                    |
|                    | Komma s (altså ,s) bak tallet i -b angir at fildelene skal sorteres på orgnr og<br>skolenr i første linje i hver fildel (dvs linjer som starter på ¤A). Dette gjør at<br>vitnemål og kompetansebevis fra samme skole blir mest mulig samlet i output-<br>filene. Ulempen (hvis det er en ulempe) er at rekkefølgen i outputfilene nå kan bli<br>en annen enn i inputfilen.                                                                                                    |
|                    | -b S med stor S deler bunkene etter skoler, en bunke (dvs en htmlrapport) pr<br>skole. Alle vitnemål og kompetansebevis for den skolen havner i en egen html-<br>rapportfil som ikke deles av andre skoler, selv om dette bare er ett vgdok. NB:<br>Dette forutsetter at en fildel (dvs et gruppe linjer i filen som starter på ¤A og varer<br>til neste ¤A) ikke inneholder ¤V-linjer med andre orgnr og skolenr enn det ¤A-<br>linjen har. Det vil i så fall også gi feilmeldinger.                                                                                                    |
|                    | -b S er anbefalt                                                                                                    |
| -c cpuer           | Tallet angir antall CPU-er (eller kjerner) man stiller til rådighet for kontroll.exe.<br>Default er 1 dersom man ikke bruker –c. Dersom en kjøring har 15 bunker, og man<br>angir –c 5, vil bunkene fordeles på fem prosesser som kjører i parallell. Dvs<br>kontroll.exe kloner seg selv i RAM i fem ganger slik at den nå består av seks<br>prosesser der den ene er en "foreldreprosess" som venter til de fem klonene er<br>ferdige. Dette vil man kunne se med Task Manager ctrl-shift esc i Windows. De<br>fem klonene fordeler bunkene seg i mellom (tre hver i dette eksempelet) og kjører<br>i parallell dersom maskinen har minst fem CPU-er eller kjerner. De fleste moderne<br>PC-er har to eller flere kjerner, og større servere flere. Bortsett fra økt<br>minneforbruk skader det ikke å angi et større –c enn antall CPU-er (kjerner) man<br>har, de vil bare ikke kjøre så mve i parallell som de kunne ha gjort om man hadde |
|                    |                                                                                                    |

| hatt så mange. Mekanisme bak kloningen er Perl sin fork. I Linux er dette OS-ets system-fork mens på Windows er dette er en COP <sup>1</sup> -mekanisme som gjør at en                                                                                     |
|----------------------------------------------------------------------------------------------------|
| klone ikke bruker mer minne så lenge hverken klonen eller forelderen endrer noe                                                                                                    |
| minne. Man må likevel anta at minnebruken øker betraktelig jo høyere –c man                                                                                                    |
| bruker ettersom mye (kanskje det meste) av minnebruken skjer etter kloningen. En                                                                                                    |
| kjøring med kun 1 bunke vil aldri kjøre noe i parallell uansett hva man setter i –c.                                                                                                    |
| Hvis –c er høyere enn antall bunker får man heller ikke utnyttet parallellkjøring maksimalt. Da bør man i så fall sette en lavere –b. Maksimal –c er 16. Setter man et høyere tall får man likevel kun 16. Det er grunn til å anta at kraftige servere vil |
| få flere kjerner om få år. <sup>2</sup>                                                                                                    |
| Normalt kjøres GSK_OK-kontrollen for hvert vgdok kun der V5-Vgdoktypekode<br>= VM. Med bruk av -g kjøres den også for KB. Dvs for kompetansebevis.                                                                                                    |
| Normalt gjør det at fagkontrollene tar dobbelt så lang tid                                                                                                    |
| Test-modus. Foreløpig betyr den ikke annet enn at den godtar at Vgdoknr<br>starter på T, istedenfor V eller K, og at løpenr (fire siste tegn) kan bestå av store<br>bokstaver A-Å i tillegg til vanlige sifre 0-9.                                         |

 Angir at inputfilen har tegnsettet UTF-8 og at outputfilene (både data- og htmlfilen) også skal skrives på UTF-8. Uten -U antas Latin1 (ISO-8859-1), dvs det gamle Windows og Linux-tegnsettet. Se også avsnitt 5.10 Tegnsett side 11. Opsjon –U er ikke implementert ennå.

#### 4.2 Kjøreeksempler m/forklaring

1. kontroll

-g

-T

- 2. kontroll.exe
- 3. kontroll -h
- 4. kontroll 20080910-a.nvb 20080910-b.nvb 20080910-c.nvb
- 5. kontroll 20080910-a.nvb 20080910-b.nvb 20080910-c.nvb -u
- 6. kontroll 20080910-a.nvb 20080910-b.nvb 20080910-c.nvb -u -x
- 7. kontroll 20080910-a.nvb 20080910-b.nvb 20080910-c.nvb -o test.txt
- 8. kontroll 20080910-a.nvb 20080910-b.nvb 20080910-c.nvb -o test.txt -H
- 9. kontroll 20080911.nvb -o test.txt -H -1 5
- 10. kontroll 20080911.nvb -s
- 11. kontroll 20080911.nvb -S
- 12. kontroll 20080911.nvb -d K97995898620080001 -k GSK
- 13. kontroll 20080911.nvb -d K97995898620080001,K97995898620080002,V97995898620080003

#### Forklaring:

- 1. Viser en hjelpetekst på skjermen og avslutter. Ingen filer skrives.
- 2. Som 1
- 3. Som 1
- 4. Leser inn filene som er angitt, kontrollerer dem, filkontroller og fagkontroller der filkontrollen ikke feiler, fagkontroller kontrolleres mot kravet som er angitt av programområdekombinasjonen (løpet) og skriver resultatet til resultat.txt med default loggenivå 4.

<sup>&</sup>lt;sup>1</sup> Copy on write

<sup>&</sup>lt;sup>2</sup> http://www.digi.no/839252/lover-stort-ytelsessprang-med-ny-xeon

- 5. Samme som 4, men kjører fagkontrollene uten karakterføring. Dvs mot en forenklet utgave av kravkodene som ellers ville blitt brukt.
- 6. Samme som 5, men kjører fagkontrollene selv om en eller flere filkontroller ga meldinger av typen FEIL.
- 7. Som 4, men resultatet skrives til filen test.txt i stedet for defaultnavnet resultat.txt
- 8. Som 7, men det skrives i tillegg en resultatrapport til test.txt.html
- 9. Skriver resultatet til test.txt, rapport til test.txt.html og bruker loggenivå 5. Altså mer output på ¤Llinjene i test.txt enn vanlig.
- 10. Kjører som vanlig, men sjekker i tillegg over nettet mot www.samordnaopptak.no/nvb/versjon om man bruker siste versjon av kontroll.exe og gir et varsel i en ¤L-linje og html-rapporten hvis ikke.
- 11. Sender inputfilen til www.samordnaopptak.no/... for kontroll mot nyeste Grep-data og kontrollversjon. Resultatfilen(e) returneres og skrives på lokal disk med de filnavn man forventer.
- 12. Angir at man kontrollerer kun det ene dokumentet og fagkontrollene kjøres mot kravkoden GSK.
- 13. Angir at man kontrollerer tre av dokumentene i inputfilen. To kompetansebevis og ett vitnemål.

#### 4.3 Loggenivå

Loggnivået sier hvor mye kontroll.exe skal skrive til resultatfilen (hvor "pratsomme" kontrollene skal være). Med nivå 11 skrives svært mye. Nivå 7 og høyere er bare nyttig i utvikling av kontroll.exe, normal bruk er nivå 4 eller 5. Default er nivå 4 dersom kjøreopsjon –l mangler. Ved henvendelse til SO for brukerstøtte er det mest hensiktsmessig med loggnivå 5, siden dette er det laveste nivået som viser hvilke vitnemålsfag som kontroll.exe kjører kontrollen mot. For forklaringen til loggnivåene under gjelder at logger for alle nivåer inneholder all informasjon for logger på lavere nivåer, samt det nye elementet.

| Nivå | Hva mer logges i forhold til forrige nivå                                                                                                    |
|------|----------------------------------------------------------------------------------------------------|
| 0    | Logger ikke noe. Ingen ¤L-linjer på datafilen/resultatfilen.                                                                                                    |
| 1    | Logger bare systemfeil.                                                                                                    |
| 2    | Logger alle USANN-meldinger frem t.o.m. den meldingen som evt. viser hvorfor kontrollen<br>avbrytes og vitnemålet forkastes. Dette vil normalt være meldinger om FEIL, men kan også<br>være VARSLER. Eks: "Mangler felles allmenne fag". Grupperer meldingene for hvert<br>vitnemålsnummer. Se kravmeldingtabell <u>www.samordnaopptak.no/nvb/vmkrav.input</u>   |
|      | .txt.html for fullstendig oversikt over USANN-meldinger.                                                                                                    |
| 3    | Logger også alle SANN-meldinger frem til og med den meldingen som evt. viser hvorfor<br>vitnemålet forkastes. Eks: "Krav til omfang for studieretningsfag oppfylt". Skriver også<br>hovedoverskrifter for kontrollene, eks: "KONTROLL AV FELLES ALLMENNE FAG". Se<br>kravmeldingstabell i <u>www.samordnaopptak.no/nvb/vmkrav.input.txt.html</u> for fullstendig |
|      | oversikt over SANN-meldinger.                                                                                                    |
| 4    | Logger hvilke fag som er "oppbrukt", altsa hvilke fagkoder som har gatt med til a tilfredsstille<br>kravene under de ulike hovedkontrollene. Og gir FAGLOGG-meldinger, se<br>www.samordnaopptak.no/nvb/vmkrav.input.txt.html for en fullstendig oversikt over slike.                                                                                             |
| 5    | Gir en sluttrapport som viser vitnemålsmerknader, alle fag som er brukt i kontrollene, fag på vitnemålet som ikke ble brukt for å tilfredsstille kontroller, og totalomfang, antall karakterer, sum karakterer og karaktersnitt. Standardnivå for logger i den sentrale NVB-basen.                                                                               |
| 6    | Lager en sluttrapport for hver hovedkontroll.                                                                                                    |
| 7    | Logger hver enkelt kravuttrykkrad i det man starter kontroll av den. Se<br><u>www.samordnaopptak.no/nvb/vmkrav.input.txt.html</u> for en fullstendig oversikt over alle<br>kravuttrykkrader. Nivå 7 og utover er mest for teknisk debugging.                                                                                                    |
| 8    | Logger operander med resultat som gir SANN, se                                                                                                    |
|      | <u>www.samordnaopptak.no/nvb/vmkrav.input.txt.html</u> for fullstendig oversikt over operander (gitt ved kravuttrykknr) og kjøring av ikke_oppbrukt(). ??????                                                                                                    |
| 9    | Logger alle operander uansett resultat.                                                                                                    |

| 10  | Viser også hvilke kravuttrykk som hoppes over, fordi resultatet allerede er gitt ved kontroll av |
|-----|--------------------------------------------------------------------------------------------------|
|     | andre kravuttrykk                                                                                |
| 11- | F.o.m. 11: udefinert/udokumentert                                                                |

# **5** Filformat

Filformatet er linjeinndelte rader (records) med ¤ som skille mellom hver verdi (felt). Tegn nummer 2 på hver linje angir hvilken tabell linjens data gjelder.

#### 5.1 Skilletegn

Både input- og output-filer har fast feltskilletegn ¤. Dette "soltegnet" er lite brukt ellers og lett å finne på norske Windows-tastaturer: **shift-4**. I tillegg til å skille hvert felt skal ¤ stå først på hver linje (unntak på side 10), men ikke sist med mindre siste felt har blank verdi.

#### 5.2 Linjetypene i inputfilen

De to første tegn på hver linje angir hvilken tabell linjens data gjelder (også som før).

| Linj  | Primærnøkkel       | Tabell, hva                                                    | Se   |
|-------|--------------------|----------------------------------------------------------------|------|
| e-    |                    |                                                                | side |
| start |                    |                                                                |      |
| ¤A    | -                  | Startlinjen for hver skole/orgnr, kan være flere ¤A i en fil.  | 11   |
| ¤S    | Orgnr              | Frivillige tilleggsopplysninger til ¤A om denne skolen / dette | 12   |
|       |                    | orgnummeret. Feltene står side 12.                             |      |
| ¤V    | Vgdoknr            | Vgdok-linje, dokumenthodet, vitnemålshodet. Feltene står på    | 14   |
|       |                    | side 14.                                                       |      |
| ¤P    | Vgdoknr, Promrkode | Vgdokpromr-linje, en linje for hvert programområde på          | 17   |
|       |                    | dokumentet.                                                    |      |
| ¤F    | Vgdoknr, Fagkode   | Vgdokfag-linje, en linje for hvert fag på dokumentet           | 18   |
| ¤M    | Vgdoknr, Merknadnr | Vgdokmerknader, en for hver vitnemålsmerknad eller komp-       | 22   |
|       | -                  | etansebevismerknad. Se side 22.                                |      |
| ¤D    | Vgdoknr            | Vgdokannullering-linje                                         | 23   |

#### 5.3 Linjetypene i resultatfilen

To første tegn på hver linje angir hvilken tabell linjens data gjelder (også som før).

| Linj  | Primærnøkkel        | Tabell, hva                                             |      |  |
|-------|---------------------|---------------------------------------------------------|------|--|
| e-    |                     |                                                         | side |  |
| start |                     |                                                         |      |  |
| ¤R    | -                   | Startlinjen, kun en pr fil, første linje                | 25   |  |
| ¤K    | Kontrollnr          | Kontrollresultat                                        | 26   |  |
| ¤Ε    | Meldingsnr          | Meldingslinje (info-, tips-, varsel- eller feilmelding) | 27   |  |
| ¤L    | Kontrollnr, Linjenr | Logg-linje                                              | 28   |  |

#### 5.4 Feltformat

I kap. 6 brukes følgende koding for å beskrive feltene:

| Ν   | Heltall uten grense for maks antall sifre. Kan være 0, men ikke negativt.                   |
|-----|---------------------------------------------------------------------------------------------|
| Nx  | Heltall med maksimalt x sifre. Kan være 0, men ikke negativt.                               |
| N0x | Heltall med x sifre der ledende nuller brukes. F.eks. er postnr typisk N04 for å ikke miste |
|     | nullen foran på postnumre i Oslo.                                                           |

| Nx.y | Desimaltall. Den maksimale feltbredden er x tegn, inkl punktumet, og feltet kan ha opptil y |
|------|---------------------------------------------------------------------------------------------|
|      | desimaler. Eksempel: Et N7.5-felt kan inneholde 3.14159, men ikke 36.46195 eller 3.141592.  |
| А    | Alfanumerisk felt. Se avsnitt 5.7 og 5.8 for behandling av spesialtegn.                     |
| Ax   | Alfanumerisk, maksimalt x tegn.                                                             |
| D8   | Datofelt på formen ÅÅÅÅMMDD der ÅÅÅÅ er årstall på fire sifre, MM er måned med to           |
|      | sifre 01-12 og DD er dato med to sifre 01-31. Eksempel: 8. mai 1945 skrives 19450508.       |
|      | Oracle-eksempel:select to_char(datefelt,'YYYYMMDD')                                         |
| K6   | Klokkeslett på formen TTMMSS der timen TT er to sifre 00-23, minutt MM er to sifre 00-59    |
|      | og sekundsangivelsen SS er to sifre 00-59. Eksempel: fem over åtte på kvelden skrives       |
|      | 200500. Oracle-eksempel: select to_char(datefelt,'HH24MISS')                                |
| T14  | D8 og K6 sammenslått i ett tidspunkt-felt.                                                  |

I kolonnene **Oblig.** står det Ja hvis feltet er obligatorisk. Det kan da ikke vært blankt.

#### 5.5 Feltbredde

Selv om filformatet bruker skilletegn ¤ og slik sett ikke har fast bredde, er det likevel hensiktsmessig å ha en maks feltlengde mange av dem. Bl.a. fordi dataene ender opp i skjermtabeller som ikke nødvendigvis har uendelig plass i bredden og i databasefelt med definerte maxbredder.

Inputdata som overskrider feltbredden angitt her vil medføre en varselmelding (¤E) fra kontroll.exe og feltene vil avkuttes internt i kontrollmotoren / før import til NVB. Varselmelding betyr at kjøringen ikke avbrytes pga for lange felt.

#### 5.6 Linjeskift

Linjeskift er binært byte 10 (hex-A) eller byte 13 (hex-D) eller flere påfølgende tegn av en eller begge av disse. Dette for at kontroll.exe skal tåle normal output uansett om filen kommer fra Windows, Mac, Linux, databasen el.l. Kontroll.exe hopper over tomme linjer (inkl. linjer med kun space og tab).

#### 5.7 Skilletegnet i dataene

Selv om skilletegnet ¤ er sjelden brukt er det likevel mulig at sluttbrukere skriver det inn i fritekstfelter. Et felt som inneholder ¤ i selve teksten omhylles med { og } som første og siste tegn i feltet for å beskytte skilletegnet. Dersom { eller } står inne i et felt behandles de som vanlige tegn. For å slippe å ta hensyn til dette kan man godt bare avgjøre at brukerinput aldri har behov for tegnet ¤ og automatisk erstatte det med f.eks. \* når man lager fil til kontroll.exe og NVB, f.eks. vha funksjonen replace(felt, '¤', '\*') i Oracle.

Kontroll.exe vil "trimme" feltverdiene for mellomrom og tab-tegn i starten eller slutten av feltet og det anbefales at det samme skjer for innlesing av resultatfilen.

#### 5.8 Linjeskift i dataene

For felter som inneholder linjeskift i selve dataene er det to alternativer:

- 1. Feltet omhylles med { og } som første og siste tegn i feltet. Dermed vil det kunne finnes linjer i inputfilen som ikke starter med ¤.
- 2. Eller linjeskift angis med de to tegnene n

Alternativ 2 anbefales og kan ordnes f.eks. slik i Oracle:

```
select replace(felt,chr(10),'\n') ...
```

...eller:

select replace(replace(felt,chr(10),'\n'),chr(13),'\n') ...

#### 5.9 XML og/eller JSON

Mulighet for input- og outputfiler på XML og eller JSON kommer kanskje senere, men vil da komme i tillegg til det skisserte formatet her. Ikke istedenfor.

#### 5.10 Tegnsett

Kontroll.exe foretrekker Latin1, også kalt ISO-8859-1. Dette er formatet man vanligvis får i Windows. Det blir mer og mer av UTF-8 så kontroll.exe vil lese og skrive UTF8-filer med opsjonen –U i en senere versjon. (Enten det eller at den automatisk oppdager at UTF-8 brukes og forholder seg til det). Se også opsjon –U side 7.

#### 5.11 Split i PL/SQL i Oracle

Om noen har bruk for en split-funksjon i Oracle for å lese datafilen kontroll.exe genererer:

```
function split (sl in varchar2, s2 in varchar2, nr number) return varchar2
is s varchar2(4000) := sl || s2 || sl;
begin return substr(s,instr(s,sl,1,nr)+1,instr(s,sl,1,nr+1)-instr(s,sl,1,nr)-1); end;
```

Eksempler:

- 1. select split('¤','¤F¤abc¤xyx',1) from dual;
- 2. select split('¤','¤F¤abc¤xyx',2) from dual;
- 3. select split('¤','¤F¤abc¤xyx',3) from dual;
- 4. select split('¤','¤F¤abc¤xyx',4) from dual;
- 5. select split('¤','¤F¤abc¤def¤xyx',5) from dual;

Svar:

- 1. Ingenting. Tom streng. Fordi ingenting står foran første ¤.
- 2. F
- 3. abc
- 4. xyz
- 5. ORA-06502: PL/SQL: numeric or value error

### 6 Linjetyper og felter i inputfilen

Feltnavnene her angir hva feltene heter i NVBs database. Hva de heter hos systemleverandørene er deres valg.

Primærnøkkel er angitt med understreket feltnavn i tabellene under.

#### 6.1 Startlinjer ¤A

I hver fil skal det være en ¤A for hvert orgnr i ¤V- og ¤D-linjene. Det skal altså ikke forekomme orgnr i ¤V og ¤D uten en ¤A.

¤V- og ¤D-linjer skal stå under ¤A-en de tilhører (samme orgnr). Alle ¤A-linjene skal altså ikke samles i toppen av filen (mer om dette i avsnitt *6.8 Rekkefølgen av linjetyper* side 24)

| Felt | Feltnavn            | Obl- | For- | Eksempel           | Forklaring                                                                                                    |
|------|---------------------|------|------|--------------------|----------------------------------------------------------------------------------------------------|
| nr   |                     | ig.' | mat  |                    |                                                                                                    |
| A0   | Linjetype           | Ja   | A2   | ¤A                 | Alltid ¤A                                                                                                    |
| A1   | Orgnr               | Ja   | N9   | 979958986          | Organisasjonsnr. Skal finnes i nasjonalt<br>skoleregister. SO (og andre) kan gjøre et<br>nytt forsøk på å innarbeide NSR i NVB.<br>Orgnr skal stå i Foretaksregisteret (på<br><u>www.brreg.no</u> ).<br>Se side 30 for utenlandske skoler uten |
|      |                     |      |      |                    | norsk organisasjonsnummer.                                                                                                    |
| A2   | Skolenr             | Ja   | N05  | 01020              | Skolens VIGO-nummer. De to første<br>sifrene er fylkesnr for fylkeskommunale<br>skoler og 00 for privatskoler. NB:<br>Skolens VIGO-nummer må ikke<br>forveksles med RVO-nr og andre<br>femsifrede skolenummer som har<br>eksistert.            |
| A3   | Antall vgdok        | Ja   | Ν    | 123                | Antall ¤V i denne filen med samme                                                                                                    |
|      | - 0                 |      |      |                    | orgnr som A1.                                                                                                    |
| A4   | Antall_vgdokann     | Ja   | N    | 0                  | Antall ¤D i denne filen med samme orgnr som A1.                                                                                                    |
| A5   | Antall_vgdokfag     | Ja   | N    | 2345               | Antall ¤F i denne filen som som tilhører<br>¤V med samme orgnr som A1.                                                                                                    |
| A6   | Antall_vgdokpromr   | Ja   | N    | 345                | Antall ¤P i denne filen som tilhører ¤V<br>med samme orgnr som A1.                                                                                                    |
| A7   | Antall_vgdokmerknad | Ja   | N    | 12                 | Antall ¤M i denne filen som tilhører ¤V med samme orgnr som A1.                                                                                                    |
| A8   | Systemnavn          | Ja   | A    | TPSYS              | Navnet på systemet som har laget filen.<br>(Med kjøreopsjon -V må det stå Vigo<br>her).                                                                                                    |
| A9   | Systemversjon       | Ja   | A    | 5.0.1              | Versjonsnummer som lar seg<br>sammenligne med tidligere<br>versjonsnumre slik at man ved<br>alfanumerisk sortering kan avgjøre og<br>varsle brukere som har en lavere versjon<br>enn andre.                                                    |
| A10  | Tid_fil_laget       | Ja   | T14  | 2008090715<br>5400 | Tidspunkt for når filen ble laget. Norsk tid.                                                                                                    |

#### 6.2 Skoleinfolinjer ¤S

Hver ¤A-linje kan følges av en ¤S-linje med skoleinformasjon. SO bruker dataene i ¤S-linjene til vedlikehold av sitt lokale skoleregister (med ujevne mellomrom, ingen automatikk). Det er frivillig om ¤S alltid sendes etter ¤A, eller kun når endringer har skjedd.

| Felt | Feltnavn     | Obl- | For- | Eksempel  | Forklaring                                |
|------|--------------|------|------|-----------|-------------------------------------------|
| nr   |              | ig.  | mat  |           |                                           |
| S0   | Linjetype    | Ja   | A2   | ¤S        | Alltid ¤S                                 |
| S1   | <u>Orgnr</u> | Ja   | N9   | 979958986 | Organisasjonsnr. Skal finnes i NVBs       |
|      | -            |      |      |           | skoleregister og i Foretaksregisteret (på |
|      |              |      |      |           | www.brreg.no)                             |

<sup>&</sup>lt;sup>3</sup> Obligatorisk felt hvis det står ja

| S2         | Orgnr_gml             |    | N9   | 01020      | Tidligere orgnr. Feltet brukes ikke av     |
|------------|-----------------------|----|------|------------|--------------------------------------------|
|            |                       |    |      |            | programmer, men kan være til hjelp for     |
|            |                       |    |      |            | å nøste opp i endringer av navn og nr i    |
|            |                       |    |      |            | NVB.                                       |
| <b>S</b> 3 | Skolenr               | Ja | N05  | 00123      | Skolens VIGO-nummer. Se A2 side 12.        |
| S4         | Skolenr_gml           |    | N05  |            | Tidligere VIGO-skolenr.                    |
| S5         | Orgnavn               |    | А    |            | Organisasjonens navn slik det er i         |
|            |                       |    |      |            | Enhetsregisteret ( <u>www.brreg.no</u> )   |
| <b>S</b> 6 | Skolenavn             | Ja | А    | Ås         | Skolens fulle navn slik det er når filen   |
|            |                       |    |      | videregå-  | lages                                      |
|            |                       |    |      | ende skole |                                            |
| <b>S</b> 7 | Fylkesnr              | Ja | N2   | 03         | Fylket skolen ligger i. Oftest samme       |
|            |                       |    |      |            | som de to første sifrene i S3, unntatt for |
|            |                       |    |      |            | privatskoler. Skoler i utlandet kan bruke  |
|            |                       |    |      |            | fylkesnr 24 og kommunetall 0.              |
| <b>S</b> 8 | Kommunetall           | Ja | N2   | 01         | Skolens kommunetall. S7+S8 utgjør          |
|            |                       |    |      |            | tilsammen et gyldig norsk firesifret       |
|            |                       |    |      |            | kommunenr slik de er definert av SSB.      |
|            |                       |    |      |            | Dersom «skolen» er et eksamenskontor       |
|            |                       |    |      |            | el.l., bruk kommunen der kontoret er.      |
| <b>S</b> 9 | Bydelsnavn            |    | А    |            | Frivillig. Bydel for de største byene som  |
|            |                       |    |      |            | har offisielle bydelsadministrasjoner.     |
|            |                       |    |      |            | Bruk navnet her siden inndeling og         |
|            |                       |    |      |            | nummerering stadig endres. Bruk kun        |
|            |                       |    |      |            | bydelsnr dersom navnet er ukjent. (SO      |
|            |                       |    |      |            | har blitt spurt om bydelsstatistikk før)   |
| S10        | Skoletype             | Ja | A1   | F          | F = fylkeskommunal (de fleste v.g.s.)      |
|            |                       |    |      |            | $\mathbf{P} = \mathbf{privat}$             |
|            |                       |    |      |            | K= kommunal                                |
|            |                       |    |      |            | S = statlig                                |
|            |                       |    |      |            | U = utenlandsk (se side 30 for skoler      |
| 011        | <b>T</b>              |    |      |            | med manglende orgnr)                       |
| 511        | Eksamensrett          |    | AI   | J          | J eller ingenting. Om skolen har           |
| C10        | 0                     |    | NO   |            | eksamensrett                               |
| 512        | Orgnr_eier            |    | N9   |            | Dersom orgnr 1 S1 er eid eller er en       |
|            |                       |    |      |            | filial av et annet orgnr. S12 er oftest    |
| 012        | TZ (1)                | т  | •    | D 11       | mest actuelt for private skoler.           |
| 515        | Kontaktperson         | Ja | A    | Duck       | skolen                                     |
| \$14       | Kontaktnarson tittal  |    | Δ    | Rektor     | Vedkommendes rolle på skolon, f.eks        |
| 514        |                       |    | Л    | INCKIUI    | rektor inspektør sekretær etc              |
| \$15       | Kontaktnerson enost   |    | Δ    | 97713246   | F-nostadresse til kontaktnersonen          |
| S16        | Kontaktnerson tlf     |    | A    | 97713246   | Telefonnr til kontaktnerson                |
| S17        | Kontaktperson?        |    | Δ    | 77715240   | Tilsvarende \$13 Annen person              |
| S18        | Kontaktnerson? tittel |    | A    |            | Tilsvarende S14                            |
| S19        | Kontaktnerson? enost  |    | A    | 97713246   | Tilsvarende S15                            |
| S20        | Kontaktnerson? tlf    |    | A    | 27713270   | Tilsvarende S16                            |
| S20        | Adrlinie1             |    | A    |            | Skolens postadresse                        |
| S21        | Adrlinie?             |    | 11   | <br>       | Skolens postadresse                        |
| S22        | Adrostor              |    | N04  | 6440       | Skolens postadresse nostnr Skal være       |
| 525        | 1 mposuii             |    | 1104 | 0770       | utfult for norske adresser Skal ikke       |
|            |                       |    |      |            | være utfylt dersom S25 er utfylt Skal      |
|            |                       |    |      |            | kun inneholde norske postnr                |
|            |                       |    |      |            | utenlandske postnr flyttes over til \$24   |
| 1          |                       | 1  | 1    |            | uternanuske posun fryttes over til 524.    |

| S24 | Adrpoststed        | Ja | Α   | Elnesvågen  | Skolens postadresse: poststed.          |
|-----|--------------------|----|-----|-------------|-----------------------------------------|
| S25 | Adrlandnavn        |    | A   |             | Skolens postadresse: land, helst på     |
|     |                    |    |     |             | engelsk. Oppgi blank verdi for horske   |
|     |                    |    |     |             | adresser. (Norge, Noreg, Norway 0.1. er |
|     |                    |    |     |             | unødvendig). S23 er alltid blank nvis   |
|     |                    |    |     |             | S25 er utfylt og omvendt.               |
| S26 | Adrbesoek          |    | A   |             | Skolens besøksadresse, gatenavn+nr      |
|     |                    |    |     |             | eller sted. Unødvendig å fylle ut S26-  |
|     |                    |    |     |             | S29 om besøks- og postadresse er like.  |
| S27 | Adrpostnr_besoek   |    | N04 |             | Skolens besøksadresse, postnr. Norsk    |
|     |                    |    |     |             | postnr hvis utfylt. Utenlandske postnr  |
|     |                    |    |     |             | flyttes over til S28.                   |
| S28 | Adrpoststed_besoek |    | Α   |             | Skolens besøksadresse, poststed.        |
| S29 | Adrlandnavn_besoek |    | Α   |             | Skolens besøksadresse, land. S27 skal   |
|     |                    |    |     |             | ikke være utfylt hvis S29 er det og     |
|     |                    |    |     |             | omvendt.                                |
| S30 | Telefonnr          | Ja | Α   | 71232100    | Skolens telefonnr                       |
| S31 | Telefaksnr         |    | Α   | 71232101    | Skolens telefaksnr                      |
| S32 | Epost              |    | А   | post@skole. | Skolens epostadresse, bør være utfylt   |
|     | _                  |    |     | no          | dersom S15 og S19 er blanke. Flere      |
|     |                    |    |     |             | adresse adskilles med, (komma)          |
| S33 | Webadresse         |    | А   | www.skole.  | Skolens hjemmeside på internettet       |
|     |                    |    |     | <u>no</u>   | http:// er unødvendig                   |

### 6.3 Vgdok-linjer ¤V

**Spesielt om vgdoknr:** Feltet Vgdoknr er unikt og skal aldri gjenbrukes dersom dokumentet er utstedt (gitt til eleven) eller sendt inn til NVB. Hvis et vitnemål eller kompetansebevis skal endres skal det få et nytt vgdoknr og det gamle skal annulleres (med en ¤D-linje, se side 23) selv om endringen er minimal. SO viser fram vitnemål til søkere til høyere utdanning og må da kunne vise nøyaktig det samme som står på orginaldokumentet på papir.

| Felt | Feltnavn       | Obl- | For- | Eksempel                                | Forklaring                                                                                                    |
|------|----------------|------|------|-----------------------------------------|----------------------------------------------------------------------------------------------------|
| nr   |                | ig.  | mat  |                                         |                                                                                                    |
| V0   | Linjetype      | Ja   | A2   | ¤V                                      | Alltid ¤V                                                                                                    |
| V1   | <u>Vgdoknr</u> | Ja   | A18  | V97995898<br>620080001<br>(på en linje) | <ul> <li>Vgdoknr (dokumentidentifikator).</li> <li>Første tegn er bokstaven V for<br/>vitnemål og K for kompetansebevis</li> <li>Så følger orgnr ni siffer for utsted-<br/>erorganisasjonen (oftest en skole).</li> <li>Deretter årstall, fire siffer.</li> <li>Og til slutt et løpenr på fire siffer<br/>0001-9999.</li> </ul> |
|      |                |      |      |                                         | (Ingen systemleverandører må lage nye<br>vgdoknr på gamle vitnemål)<br>Lov for VIGO: Store bokstaver A-Å i<br>løpenr i tillegg til sifre.                                                                                                    |
| V2   | Foerstegangsvm |      | A1   | J                                       | J = ja<br>N = nei<br>Førstegangsvitnemål eller ikke står også                                                                                                    |

|             |                  |    |     |                | på vitnemålet. Primærvitnemål heter                 |
|-------------|------------------|----|-----|----------------|-----------------------------------------------------|
|             |                  |    |     |                | dette i R94. Kan være J selv om eleven              |
|             |                  |    |     |                | er eldre enn 21. Feltet er viktig i opptak          |
|             |                  |    |     |                | til høgskoler/universiteter fordi det kan           |
|             |                  |    |     |                | gi adgang til førstegangsvitnemålskyo-              |
|             |                  |    |     |                | tene for søkere t.o.m. 21 år. Disse utgjør          |
|             |                  |    |     |                | ofte 50% av studienlassene                          |
| V/          | Reformkode       | Ia | Δ3  | KI             | KI – Kunnskansløftdokument                          |
| * 4         | Keloliikode      | Ja | ЛJ  | KL             | RL = Rumskapsiondokument<br>R01 = Reform01 dokument |
|             |                  |    |     |                | Fldre reformer støttes ikke av NVB                  |
| V5          | Vadoktypekode    | Ia | Δ2  | VM             | $\frac{VM - vitnem^{3}}{VM}$                        |
| <b>v</b> 5  | v guoktypekode   | Ja | A2  | V IVI          | KB = kompetansebevis                                |
| V6          | Avgangsaar       | Ia | N/1 | 2008           | Avgangsår. Må ikke forveksles med                   |
| VÜ          | Avgaligsaal      | Ja | 114 | 2008           | åretallat i V0 Data, utstadt allar                  |
|             |                  |    |     |                | innean din geon til NVD Å retellene i VO            |
|             |                  |    |     |                | Innsendingsar til NVB. Arstallene 1 V9              |
|             |                  |    |     |                | og V6 kan være forskjellig. Skal                    |
|             |                  |    |     |                | normalt være likt tegnene 11-14 i felt              |
|             |                  |    |     |                | V1. V6 settes også for kompetansebevis              |
|             |                  |    |     |                | selv om det da ikke kan kalles                      |
|             |                  |    |     |                | avgangsår.                                          |
|             |                  |    |     |                | Det året man har fullført og bestått                |
|             |                  |    |     |                | vitnemålet                                          |
|             |                  |    |     |                | vitilemalet.                                        |
|             |                  |    |     |                | Etter de gamle reglene (som gielder                 |
|             |                  |    |     |                | fremdeles?) skal det gamle året stå selv            |
|             |                  |    |     |                | om det er forbedringer $Bar$                        |
|             |                  |    |     |                | presiseres                                          |
| V7          | Orgnr            | Ia | NQ  | 979958986      | Utsteders/skolens organisasionsnr                   |
| • /         | Orgin            | Ja | 19  | 919950900      | Normalt likt tegn 2 til 10 i $V1^4$                 |
| VQ          | Utstedersted     | Ia | Δ   | Bergen         | Utstedelsessted Stedsnavn i "sted og                |
| <b>V</b> 9  | Otstedersted     | Ja | Λ   | Dergen         | dato" som står ved siden av under                   |
|             |                  |    |     |                | skriftene på paniguitnemålet. Dette er et           |
|             |                  |    |     |                | skintene på papirvittenalet. Dette er et            |
|             |                  |    |     |                | geografisk stedsnavn, for eksempel by,              |
|             |                  |    |     |                | teusted eller kommune. Ikke navn pa                 |
| V10         | Data utatadt     | La | D0  | 20081224       | skole, organisasjon eller annet.                    |
| V10         | Dato_utstedt     | Ja | 108 | 20081224       | Utstedelsesdato. Datoen 1 sted og dato              |
| <b>V</b> 11 | Clasterer        | La | •   | Derrer         | Som star ved siden av underskriftene.               |
| VII         | Skolenavn        | Ja | A   | Borgen         | Utsteders/skolens navn sink det star pa             |
| V10         | Dalata magaziri  | La | •   | SKOIe<br>Dandi | Delater eller der ersterlige som har                |
| V12         | Rektornavn       | Ja | A   | Randi          | Rektor eller den ansvarlige som nar                 |
| 1/12        | TT. 1            | T. | •   | Rektor         | skrevet under. Sitk det star på påpiret.            |
| V13         | Underskrivernavn | Ja | A   | Sara           | Ventalitation for deliverentet Det else             |
|             |                  |    |     | Sekretær       | Kontaktperson for dokumentet. Det skal              |
| 3714        |                  | +  | Nor | 010071         | vei alltid være to? "For Sara Sekretær"             |
| V14         | Foedtdato        | Ja | N06 | 010871         | Iormen DDMMAA. Første del av det                    |
|             |                  |    |     |                | 11-sifrede norske fødselsnummeret.                  |
|             |                  |    |     |                | Kan være et såkalt D-nr som starter på              |
|             |                  |    |     |                | DD+40 (dvs dato 01 blir 41 osv på                   |
|             |                  |    |     |                | slike)                                              |
| V15         | Personnummer     |    | N05 | 34567          | Elevens/privatistens/lærlingens person-             |
|             |                  |    |     |                | nummer. De fem siste sifrene av det 11-             |

<sup>&</sup>lt;sup>4</sup> Unntak: Hvis skolen har endret orgnr, men sender et gammelt vgdok på nytt. V7 = det nye orgnret.

\_\_\_\_

|      |                  |    |      |            | sifrede fødselsnummeret. Ikke               |
|------|------------------|----|------|------------|---------------------------------------------|
|      |                  |    |      |            | obligatorisk, men må settes om SO skal      |
|      |                  |    |      |            | kunne bruke vitnemålet i opptak. Det        |
|      |                  |    |      |            | gis FEIL dersom de to bakerste              |
|      |                  |    |      |            | kontrollsifrana har ar uguldiga             |
| 1110 | <b>D</b>         | T  |      |            |                                             |
| V16  | Personnavn       | Ja | А    | Erik Elev  | Elevens/privatistens/lærlingens fulle       |
|      |                  |    |      | eller      | navn. Fornavn, eventuelle mellomnavn        |
|      |                  |    |      | Elev, Erik | og Etternavn med mellomrom mellom.          |
|      |                  |    |      |            | Formen Etternavn komma mellomrom            |
|      |                  |    |      |            | Fornavn Mellomnavn er også ok.              |
|      |                  |    |      |            | Mellomnavn bør skrives fullt ut, men        |
|      |                  |    |      |            | kan skrives som initialer med punktum       |
|      |                  |    |      |            | bak. Slik det står på papirdokumentet.      |
| V17  | Dispensasjonkode |    | A1   | D          | D, F eller blank. F kun for R94-            |
|      | 1 0              |    |      |            | vitnemål. $D =$ vitnemålet er gitt          |
|      |                  |    |      |            | dispensasion fra fagkontrollene.            |
|      |                  |    |      |            | F = forsøksvitnemål (ugvldig KL-kode)       |
|      |                  |    |      |            | Dersom koden er D skal det finnes           |
|      |                  |    |      |            | minst en M linie som forklarer årsaken      |
|      |                  |    |      |            | til disponsosionon                          |
| 1/10 | Calr alr         |    | A 1  | т          | L N aller blank                             |
| V10  | USK_OK           |    | AI   | J          | J, IN EIIEI DIAIIK.                         |
|      |                  |    |      |            | Kada Langin at dat stad nos als "           |
|      |                  |    |      |            | Kode J angir at det stod noe alaog          |
|      |                  |    |      |            | har oppnadd generell studiekomp-            |
|      |                  |    |      |            | etanse" på dokumentet.                      |
|      |                  |    |      |            |                                             |
|      |                  |    |      |            | Feltet brukes av SO til a gjenskape et      |
|      |                  |    |      |            | skjermvitnemål som er mest mulig likt       |
|      |                  |    |      |            | papirvitnemålet.                            |
|      |                  |    |      |            |                                             |
|      |                  |    |      |            | Kode N her vil gi et VARSEL dersom          |
|      |                  |    |      |            | kontroll.exe finner ut at fagene tilsier at |
|      |                  |    |      |            | GSK er oppnådd likevel, unntatt for         |
|      |                  |    |      |            | yrkesfaglige vm. (Og kanskje et             |
|      |                  |    |      |            | VARSEL i det omvendte tilfellet også,       |
|      |                  |    |      |            | der V18=J uten at gsk er oppnådd ifølge     |
|      |                  |    |      |            | kontrollmotoren)                            |
|      |                  |    |      |            |                                             |
|      |                  |    |      |            | Trigger teksten "og har oppnådd             |
|      |                  |    |      |            | generell studiekompetanse" i SOs            |
|      |                  |    |      |            | fremvisning av vitnemål for søker selv      |
|      |                  |    |      |            |                                             |
|      |                  |    |      |            | Forslag fra Extens:                         |
|      |                  |    |      |            | G="og har generell studiekompetanse"        |
|      |                  |    |      |            | F-"og har bestått(?) fagonnlæring"          |
|      |                  |    |      |            | V-"og har vrkeskompatanso(?)"               |
|      |                  |    |      |            | 1 - 0g har yrkeskollipetallse(?)            |
|      |                  |    |      |            | siik at v io styler den injen pa            |
| Vao  | Omfond           | T- | NT 4 | 2245       | Viuleillalet                                |
| V20  | Omfang           | Ja | IN4  | 2345       | Omrangstallet som star på vitnemalet /      |
|      |                  |    |      |            | kompetansebeviset. Feltet brukes både       |
|      |                  |    |      |            | tor R94-vitnemål og KL-dokumenter           |
|      |                  |    |      |            | selv om det er forskjellige tallskalaer.    |
| V22  | Orden            |    | А    | N          | Tre gyldige koder i V22 og V23:             |
| V23  | Adferd           |    | А    | G          | G = God                                     |
|      |                  |    |      |            | N =Nokså god                                |

|     |                 |    |   | L = Lite god                              |
|-----|-----------------|----|---|-------------------------------------------|
|     |                 |    |   | Av historiske årsaker godtas også         |
|     |                 |    |   | følgende fem koder/verdier: NG, LG,       |
|     |                 |    |   | God, Nokså god og Lite god. V22 er        |
|     |                 |    |   | obligatorisk når V5=VM eller når det er   |
|     |                 |    |   | ført minst en standpunktkarakter. V23     |
|     |                 |    |   | er obligatorisk når V4=KL og V5=VM        |
| V24 | Antall_vedlegg  | Ν  | 0 | Blank eller et heltall. Angir antall      |
|     |                 |    |   | vedlegg til vitnemålet / kompetanse-      |
|     |                 |    |   | beviset (antall sider?)                   |
| V25 | Filnavn_vedlegg | А  |   | Filnavn eller mappenavn for vedleggs-     |
|     |                 |    |   | dokumentet/-ene i .zip-fil eller .tar.gz- |
|     |                 |    |   | fil. Ikke obligatorisk felt selv om       |
|     |                 |    |   | V24 > 0. Se kap. 7.4 side 28.             |
| V26 | Maalformkode    | A1 | В | Fire gyldige koder i V26:                 |
|     |                 |    |   | $\mathbf{B} = \mathbf{bokmål}$            |
|     |                 |    |   | N = nynorsk                               |
|     |                 |    |   | S = samisk                                |
|     |                 |    |   | A = annet                                 |
|     |                 |    |   | Papirdokumentet ble skrevet ut på         |
|     |                 |    |   | bokmål, nynorsk, nord-samisk eller        |
|     |                 |    |   | annet språk. Kan brukes av SO som         |
|     |                 |    |   | foretrukket målform i skjermvisning.      |

### 6.4 Vgdokpromr-linjer ¤P

Vgdokpromr-tabellen har en linje pr programområde på et dokument. Normalt 3 stk pr vitnemål og 1 på kompetansebevis, men kan være 0 (ingen ¤P-linjer) for kompetansebevis med kun fellesfag.

¤P-linjer må ha en ¤V-linje i filen med samme Vgdoknr.

| Felt | Feltnavn     | Obl- | For- | Eksempel   | Forklaring                               |
|------|--------------|------|------|------------|------------------------------------------|
| nr   |              | ig.  | mat  |            |                                          |
| P0   | Linjetype    | Ja   | A2   | ¤P         | Alltid ¤P                                |
| P1   | Vgdoknr      | Ja   | A18  | V97995898  | Dokumentidentifikatoren.                 |
|      |              |      |      | 620080002  | Se V1 side 14.                           |
|      |              |      |      | (en linje) |                                          |
| P2   | Promrkode    | Ja   | А    | STUSP1     | Lovlige koder er programområdekoder      |
|      |              |      |      | -          | som er eller har vært eksportert fra     |
|      |              |      |      |            | Grep. Tilsvarer                          |
|      |              |      |      |            | kurskode1-3 i \$V-linjene R94.           |
| P3   | Nivaakode    | Ja   | A3   | VG1        | Nivåkode. VG1, VG2, VG3, VG4             |
|      |              |      |      |            | eller VG5. Det kan være flere ¤P-        |
|      |              |      |      |            | linjer med samme nivaakode i samme       |
|      |              |      |      |            | dokument (under samme ¤V).               |
|      |              |      |      |            | Nivaakode er altså ikke nødvendigvis     |
|      |              |      |      |            | unikt. For V4=R94 godtas også GK,        |
|      |              |      |      |            | VK1, VK2, VKI og VKII (disse kon-        |
|      |              |      |      |            | verteres internt til VG1, VG2 og VG3)    |
| P4   | Paastandkode |      | A2   | F          | Blank = står ingenting                   |
|      |              |      |      |            | $\mathbf{B} = \mathbf{Best}$ ått         |
|      |              |      |      |            | F = Fullført, alle fag er tatt, men ikke |
|      |              |      |      |            | bestått                                  |
|      |              |      |      |            | FB = Fullført og bestått                 |

|    |                |                 |    |          | ("Bestått" står på vitnemålnivå, ikke<br>pr år, når dokumenttypen er VM).<br>Kontroll.exe krever at siste års ¤P har<br>P4 = B eller F eller FB for vitnemål i<br>KL). Koder H, I og M godtas også.                                                                                                    |
|----|----------------|-----------------|----|----------|----------------------------------------------------------------------------------------------------|
| P5 | Paastand       |                 | А  | Fullført | Hva som faktisk stod på dokumentet.                                                                                                    |
| P6 | Fravaer_dager  | Ja <sup>5</sup> | N3 | 0        | Fravær dette året, dager og timer.                                                                                                    |
| P7 | Fravaer_timer  | Ja              | N3 | 12       | Normalt tall uten desimaler. Inkl 0.<br>Obligatorisk hvis minst en standpunkt-<br>karakter finnes.                                                                                                    |
| P8 | Utdprogramkode |                 | A  |          | Frivillig felt. Bør kunne avledes fra<br>P2-Promrkode og Grep. Utdannings-<br>programmet står på dokumentet for<br>hvert programområde. AA, BA, BY,<br>DH, EL, FO, HN, HS, ID, KP, MD,<br>ME, MK, NA, RM, SA, SS, ST, TB,<br>TF, TP eller TR. Noen av de er<br>gyldige kun i KL, andre kun i R94, det<br>fremgår av UDIR-rundskriv. |
| P9 | Aarstall       |                 | N4 |          | Årstall. Valgfritt. P9 = V6-<br>Avgangsaar for siste P3 (typisk i<br>VG3).                                                                                                    |

#### 6.5 Vgdokfag-linjer ¤F

Det skal eksistere en ¤F-linje for hvert vitnemålsfag som føres på vitnemålet/kompetansebeviset. Det skal være minst en ¤F for hver ¤V. F2-Fagkode inngår i primærnøkkelen, det kan aldri være mer enn en av samme fagkode på samme dokument.

| Felt | Feltnavn    | Obl- | For- | Eksempel         | Forklaring                          |
|------|-------------|------|------|------------------|-------------------------------------|
| nr   |             | ig.  | mat  |                  |                                     |
| F0   | Linjetype   | Ja   | A2   | ¤F               | Alltid ¤F                           |
| F1   | Vgdoknr     | Ja   | A18  | V979958986200    | Dokumentidentifikatoren.            |
|      |             |      |      | 80002 (en linje) | Se V1 side 14.                      |
| F2   | Fagkode     | Ja   | A10  | KRO1001          | En fagkode som er eller har vært    |
|      |             |      |      |                  | definert av Grep.                   |
| F3   | Fagtypekode | Ja   | A2   | FF               | Obligatorisk kun for KL-vitnemål.   |
|      |             | for  |      |                  | FF = Fellesfag                      |
|      |             | KL   |      |                  | FP = Felles programfag              |
|      |             |      |      |                  | VP = Valgfritt programfag           |
|      |             |      |      |                  | PF = Prosjekt til fordypning        |
|      |             |      |      |                  | UP = Uspesifisert programfag        |
|      |             |      |      |                  | GS = Grunnskolefag (ubrukt i        |
|      |             |      |      |                  | NVB)                                |
|      |             |      |      |                  | Gyldige for R94, men ikke KL:       |
|      |             |      |      |                  | SF = Studieretningsfag(?)           |
|      |             |      |      |                  | VF = Valgfag                        |
| F4   | Linjenr     | Ja   | N2   | 23               | Brukes til å bestemme rekkefølgen   |
|      |             |      |      |                  | av fagene:                          |
|      |             |      |      |                  | KL: Sorterer på F3 deretter F4,     |
|      |             |      |      |                  | men sett helst F4 slik at rapporter |

<sup>&</sup>lt;sup>5</sup> For dager og timer, P6 og P7: Obligatorisk for vitnemål hvis minst en standpunktkarakter finnes.

|           |                     |     |    |   | som fortsatt kun sorterer på F4 får riktig rekkefølge likevel. |
|-----------|---------------------|-----|----|---|----------------------------------------------------------------|
|           |                     | - 6 |    |   | R94: Sorterer kun på F4.                                       |
| F5        | Karakter_standpunkt | Ja° | A2 | D | 1, 2, 3, 4, 5, 6 eller:                                        |
|           |                     |     |    |   | D = denau<br>$E = fritatt_m^2 da sette EA Mnn_$                |
|           |                     |     |    |   | merknadkode                                                    |
|           |                     |     |    |   | R = realkompetanse                                             |
|           |                     |     |    |   | B = bestått                                                    |
|           |                     |     |    |   | BM = bestått meget godt (eller                                 |
|           |                     |     |    |   | BMG)                                                           |
|           |                     |     |    |   | IB = ikke bestått                                              |
|           |                     |     |    |   | GK=Godkjent                                                    |
|           |                     |     |    |   | IV = Ikke vurderingsgrunnlag (kun                              |
|           |                     |     |    |   | pa komp.bevis og kun i stand-                                  |
|           |                     |     |    |   | IM - Ikke møtt (kun på                                         |
|           |                     |     |    |   | $k_{i}$ komp bevis og kun i                                    |
|           |                     |     |    |   | eksamensfeltet)                                                |
|           |                     |     |    |   | 0 = Kun i fag fra R94                                          |
|           |                     |     |    |   | - = ingen karakter (samme som                                  |
|           |                     |     |    |   | blank)                                                         |
| F6        | Karakter_eksamen    | Ja" | A2 | 6 | samme som for F5, men:                                         |
|           |                     |     |    |   | D = Deltatt kan brukes i F5, men                               |
| <b>F7</b> | Eksemensformkede    |     | 12 | C | IKKE I FO.                                                     |
| Г/        | Eksamensionnkoue    |     | A2 | 3 | Dialik<br>S – Skriftlig eksamen                                |
|           |                     |     |    |   | M = Muntlig eksamen                                            |
|           |                     |     |    |   | MP = Muntlig-praktisk eksamen                                  |
|           |                     |     |    |   | P = Praktisk eksamen                                           |
|           |                     |     |    |   | TS = Tegnspråklig/Skriftlig(?)                                 |
|           |                     |     |    |   | TP = Teoretisk/Praktisk 2                                      |
|           |                     |     |    |   | (Kontroll.exe vil kontrollere dette                            |
|           |                     |     |    |   | mot Grep?)                                                     |
|           |                     |     |    |   | F7 er obligatorisk når F6 er satt                              |
|           |                     |     |    |   | (unntatt F og - strek).                                        |
|           |                     |     |    |   | F6 er obligatorisk og kan ikke                                 |
|           |                     |     |    |   | være blank/- når F/ er satt.                                   |
|           |                     |     |    |   | Så enten er begge blanke eller                                 |
|           |                     |     |    |   | begge satt (unntak: F6=F/- og                                  |
|           |                     |     |    |   | F7=blank)                                                      |
|           |                     |     |    |   | Disse er lov for R94, men ikke                                 |
|           |                     |     |    |   | KL:                                                            |
|           |                     |     |    |   | P Praktisk                                                     |
|           |                     |     |    |   | S Skriftlig                                                    |
|           |                     |     |    |   | M Muntlig                                                      |
|           |                     |     |    |   | T Tegnspråklig                                                 |
|           |                     |     |    |   | WIP MUNUIG/PRAKUSK                                             |
|           |                     | 1   | 1  |   |                                                                |

<sup>&</sup>lt;sup>6</sup> Bruk - (strek/minustegn) der det er ingen karakter

|     |                 |                 |     |                  | TP Teoretisk/Praktisk <sup>7</sup>               |
|-----|-----------------|-----------------|-----|------------------|--------------------------------------------------|
|     |                 |                 |     |                  | SM Skriftlig/Muntlig                             |
|     |                 |                 |     |                  | ST Skriftlig/Tegnspråklig                        |
|     |                 |                 |     |                  | DA II-la and the flam has made and               |
|     |                 |                 |     |                  | houig kon bli fiernet)                           |
| F8  | Omfang          |                 | N   | Vanlige tall for | Tallet som står på dokumentet                    |
| 10  | Offinang        |                 | 19  | KI nå er 56 84   | Blank settes i stedet for som                    |
|     |                 |                 |     | 112, 140, 159.   | noen bruker i utskrift. F8 settes når            |
|     |                 |                 |     | 168, 169, 197,   | omfangsfallet står ved siden av F2-              |
|     |                 |                 |     | 224, 225, 253,   | fagkoden i utskriften. Hvorvidt F8               |
|     |                 |                 |     | 337 og 393. På   | brukes i omfangskontroll, avgjøres               |
|     |                 |                 |     | eldre KL er også | av om fagkoden har omfang                        |
|     |                 |                 |     | 113, 150 og 365  | overstyrbart = J i fagregisteret.                |
| FO  | Tamainlas da    | La              | A 1 | vanlige.         | Hat tidligana alwaanaa atamain                   |
| F9  | Тегттпкоde      | Ja              | AI  | V                | Bruker kodene:                                   |
|     |                 |                 |     |                  | V = v ar og                                      |
|     |                 |                 |     |                  | H = høst.                                        |
|     |                 |                 |     |                  | (Før har også måneder 05 og 12                   |
|     |                 |                 |     |                  | vært sendt, men kun V og H nå)                   |
| F10 | Aar             | Ja <sup>8</sup> | N4  | 2008             | År. Eksamensår. På dokumentene                   |
|     |                 |                 |     |                  | står for eksempel V14, dette                     |
|     |                 |                 |     |                  | oversettes til F9=V og F10=2014 1<br>filformatot |
| F12 | Fagstatuskode   | Ia              | A1  | E                | Personens status i faget:                        |
| 112 | 1 ugstutubrioue | <i>bu</i>       |     | 2                | i orsonone status i ragoti                       |
|     |                 |                 |     |                  | E = Elevfag                                      |
|     |                 |                 |     |                  | P = Privatistfag                                 |
|     |                 |                 |     |                  |                                                  |
|     |                 |                 |     |                  | Kode P gir feilmelding nar det er                |
|     |                 |                 |     |                  | salt standpunktkarakter. Normalt                 |
|     |                 |                 |     |                  |                                                  |
|     |                 |                 |     |                  | I tillegg godtas også følgende i                 |
|     |                 |                 |     |                  | F12 for KL-vitnemål (men ikke                    |
|     |                 |                 |     |                  | R94), men de vil kunne bli                       |
|     |                 |                 |     |                  | ugyldige i senere versjoner (se det              |
|     |                 |                 |     |                  | nye feltet F18):                                 |
|     |                 |                 |     |                  | R = Realkompetansevurdert i faget                |
|     |                 |                 |     |                  | F = Fritatt                                      |
|     |                 |                 |     |                  | V = Voksenopplæring                              |
|     |                 |                 |     |                  | O = Oppdragsundervisning annen                   |
|     |                 |                 |     |                  | institusjon                                      |
|     |                 |                 |     |                  | A = Alternativ opplæringsplan,                   |
|     |                 |                 |     |                  | tolkes som E i kontrollene.                      |
|     |                 |                 |     |                  | Følgende koder har vært innsendt                 |
|     |                 |                 |     |                  | men blir pr versjon 15.10 (juni                  |
|     |                 |                 |     |                  | 2014) og trolig også tidligere                   |
|     |                 |                 |     |                  | avvist av NVB-importen:                          |

 <sup>&</sup>lt;sup>7</sup> TP og TS skulle være med ihht tlf fra SO 19. mai 2009
 <sup>8</sup> Obligatorisk for KL-vitnemål, skal også settes for R94 om mulig

|     |                   |    |                                                                                                    | S = sluttet i faget?<br>K = klage?<br>N = nettundervisning? (som E?)<br>O = oppdragsundervisning annen<br>institusjon?<br>U = utenlandsk utvekslingselev?<br>H = ?<br>Se også det nye feltet F18.                                                                                                    |
|-----|-------------------|----|----------------------------------------------------------------------------------------------------|----------------------------------------------------------------------------------------------------|
| F13 | Merknadkode       | A5 | FAM11                                                                                                    | KL: Hvis merknad, sett en lovlig<br>Grepmerknadskode her. Kodesettet<br>kommer fra UDIRs Grep-database.<br>R94: Ingenting i F13 (foreløpig)                                                                                                    |
| F14 | Merknadparameter  | A  | VG4003                                                                                                    | KL: En parameter til merknaden<br>dersom merknadsteksten i Grep<br>inneholder <år> eller <fagkode><br/>eller <noe annet="">. Kan være for<br/>eksempel et årstall eller en R94-<br/>fagkode.<br/>R94: Hele merknaden i F14 og<br/>F13 trenger ikke være satt.</noe></fagkode>                                                                                                    |
| F15 | Merknadparameter2 | A  |                                                                                                    | som over Settes når det finnes<br>to <parametere> i meldingsteksten<br/>fra Grep.</parametere>                                                                                                    |
| F16 | Fordypningsfag    | A1 | 1                                                                                                    | Blank eller J.<br>Skal være blank i KL-dokumenter.<br>Skal være J i R94-vitnemål hvis<br>fagkoden inngår i fordypning,<br>føres bare på fagkoden for høyeste<br>nivå.                                                                                                    |
| F17 | Fagnavn           | A  |                                                                                                    | Normalt blank, men kan være satt<br>for valgfag og lignende. Også satt<br>hvis det er skrevet et annet<br>fagnavn på vitnemålet enn det som<br>står i Grep. Kontroll.exe varsler <sup>9</sup><br>hvis F17 er satt i KL-dokumenter<br>siden KL-dokumenter ikke har<br>brukerstyrte fagnavn. F17 brukes<br>kun for R94-vitnemål og da typisk<br>ved VLfagkoder (valgfag).                      |
| F18 | Faginfokode       | A1 | Bakgrunn er bl.a.<br>Vi må bruke F12-t<br>elev eller privatist<br>modellert for bruk<br>eller VIGO eller n<br>splitte dette feltet<br>ikke overskriver st<br>sjekke rett karakte<br>løses ved at verdie<br>oss, og så kan mar<br>igjen senere. | e-post fra Geir A. 22 Jun 2009 15:33:<br>fagstatusfeltet til lese om personen er<br>i faget. Det ser ut som om noen har<br>e F12- feltet til ulike formål. Extens<br>oen andre må etter vår oppfatning<br>i to, slik at informasjon om klage<br>tatus for personen som brukes for å<br>rføring. På kort sikt kan dette bare<br>en settes til E eller P for eksport til<br>n rette den lokalt |

<sup>&</sup>lt;sup>9</sup> Kun varselmelding, ikke feilmelding

| Følgende kodesett fra UDIRs definisjonskatalog (?)<br>skal foreløpig ikke inn i F12, men det kan kanskje bli<br>opprettet et nytt felt for de senere.                                                                                                    |
|----------------------------------------------------------------------------------------------------|
| A = alternativ opplæringsplan, spesialundervisning<br>F = fritatt<br>N = nettundervisning<br>U = utenlandsk utvekslingselev i Norge<br>R = realkompetansevurdert (R i F12 eller F18?)<br>V = voksne<br>O = oppdragsundervisning fra annen institusjon<br>S = sluttet i faget |
| Det nye <sup>10</sup> frivillige feltet F18 er svaret på dette.                                                                                                    |

### 6.6 Vgdokmerknad-linjer ¤M

Merknader til enkeltfag eller til dokumentet (vitnemålet) som helhet.

| Felt | Feltnavn            | Obl- | For- | Eksempel         | Forklaring                           |
|------|---------------------|------|------|------------------|--------------------------------------|
| nr   |                     | ig.  | mat  |                  |                                      |
| M0   | Linjetype           | Ja   | A2   | ¤M               | Alltid ¤M                            |
| M1   | Vgdoknr             | Ja   | A18  | V979958986200    | Dokumentidentifikatoren.             |
|      |                     |      |      | 80002 (en linje) | Se V1 side 14.                       |
| M2   | Merknadnr           | Ja   | Ν    | 2                | Løpenr for merknaden. Unikt          |
|      |                     |      |      |                  | innen vitnemålet. Avgjør rekke-      |
|      |                     |      |      |                  | følgen hvis det er mer enn en        |
|      |                     |      |      |                  | merknad i et vitnemål.               |
| M3   | Merknadkode         | Ja   | A5   | VMM02            | VMMnn der nn er et tosifret tall.    |
|      |                     |      |      |                  | Som definert av Grep. Kun VMM-       |
|      |                     |      |      |                  | merknader, ikke FAMnn. FAMnn         |
|      |                     |      |      |                  | settes 1 F12 1 ¤F.                   |
|      |                     |      |      |                  |                                      |
|      |                     |      |      |                  | For R94-vitnemal med ikke-           |
|      |                     |      |      |                  | kodifiserte merkhader (kun tekst)    |
|      |                     |      |      |                  | er WIS = VWIR94 Og hele              |
| M4   | Marknadnaramatar    |      | Δ    | 2004             | For aksampal at årstall allar an     |
| 1014 | Werkhauparameter    |      | A    | 2004             | POI eksemper et arstan ener en       |
|      |                     |      |      |                  | settes kommer an nå om               |
|      |                     |      |      |                  | merknadsteksten tilknyttet M3-       |
|      |                     |      |      |                  | merknadskode krever en eller to      |
|      |                     |      |      |                  | parametere.                          |
| M5   | Merknadparameter2   |      | Α    |                  |                                      |
| M6   | Merknadkategorikode |      | A4   | DISP             | Mulige verdier for R94-vitnemål:     |
|      |                     |      |      |                  | DISP = dispensasjonsmerknad          |
|      |                     |      |      |                  | PRIM =                               |
|      |                     |      |      |                  | primærvitnemålsmerknad <sup>11</sup> |
|      |                     |      |      |                  | FORS = forsøksmerknad                |
|      |                     |      |      |                  | ANN = andre vitnemålmerknader        |

<sup>10</sup> Sep. 2014 <sup>11</sup> Brukes også til første

|     |              |    |   | For KL-vitnemål er M6 alltid<br>enten DISP eller ingenting (blank).<br>DISP = dispensasjonsmerknad                        |
|-----|--------------|----|---|----------------------------------------------------------------------------------------------------|
| M7  | Sidekode     | A1 | F | F eller B. (Forsiden eller baksiden)<br>Angir hvor merknaden på<br>dokumentet stod.<br>Aldri B for KL-dokumenter.         |
| M8  | Promrkode    | A  |   | Settes sjelden. Kun hvis<br>merknaden tilhører et program-<br>område (en av ¤P-linjene) og ikke<br>vitnemålet som helhet. |
| M9  | Linjenr      | N  |   | Brukes bare for R94-vitnemål (se under)                                                                                   |
| M10 | Merknadtekst | А  |   | Brukes bare for R94-vitnemål (se under)                                                                                   |

<u>Anbefaler å ikke bruke M9 og M10</u>, de skal helst være blanke. Men hvis de brukes skal det være kun for R94-vitnemål (altså vitnemål der V4=R94). Hvis en av dem er satt skal begge være satt.

SO/NVB ønsker at også R94-merknader sendes inn på den nye måten. Dvs at en merknad på R94vitnemålet som går over flere linjer må slås sammen til en ¤M-linje her. M3 settes da til koden VMR94 og M4 inneholder merknadsteksten, mens M9 og M10 er blanke. M4 kan nå inneholde et eller flere linjeskift. Linjeskifttegn skal ihht "5.8 Linjeskift i dataene" (side 10) enten erstattes av de to tegnene \n eller så skal hele feltet pakkes inn i { }. Altså { som første tegn og } som siste i meldingsteksten. \n er det anbefalte valget, da unngås linjer i filen som ikke starter på ¤.

En M-linje for et R94-vitnemål vil kunne se slik ut:

¤M¤V97995898620080002¤1¤VMR94¤Her er første merknadslinje\nog her er linje to¤¤ANN¤F¤¤¤

#### 6.7 Vgdokannullering-linjer ¤D

Når utstederskole retter, endrer eller trekker tilbake dokumenter (vitnemål/kompetansebevis), skal det utstedte dokumentet annulleres. Evt nytt dokument som erstatter det gamle, skal ha nytt vgdoknr.

Når dokumentet annulleres, skal det lages en ¤D-transaksjon i det skoleadministrative systemet, som oversendes som ¤D-linjer til NVB. I NVB slettes ikke annullerte vitnemål, men blir liggende med vitnemålstatuskode A, noe som tas hensyn til i SO-systemet slik at annullerte vitnemål ikke brukes selv om de kan vises frem både til saksbehandler og eleven selv. (Da med annulleringsinformasjon i rød skrift i tillegg)

| Felt | Feltnavn       | Obl- | For- | Eksempel         | Forklaring                      |
|------|----------------|------|------|------------------|---------------------------------|
| nr   |                | ig.  | mat  |                  |                                 |
| D0   | Linjetype      | Ja   | A2   | ¤D               | Alltid ¤D                       |
| D1   | Vgdoknr        | Ja   | A18  | V979958986200    | Dokumentidentifikatoren.        |
|      |                |      |      | 80002 (en linje) | Se V1 side 14.                  |
| D2   | Dato_annullert | Ja   | D8   | 20080909         | Datoen når annulleringsvedtaket |
|      |                |      |      |                  | ble gjort. Dato på formen       |
|      |                |      |      |                  | ÅÅÅÅMMDD.                       |
| D3   | Saksbehandler  | Ja   | А    | Anna Annullerer  | Saksbehandler som annullerte    |
|      |                |      |      |                  | dokumentet. Den SO, univ. og    |
|      |                |      |      |                  | høgskoler kan kontakte ved      |

|    |                            |    |     |                        | spørsmål. (Vises til søker? Husker<br>ikke)<br>Bruk helst personens navn, ikke<br>brukernavnet.                                                                                                    |
|----|----------------------------|----|-----|------------------------|----------------------------------------------------------------------------------------------------|
| D4 | Vgdoknr_erstattes_av       |    | A18 | V979958986200<br>80020 | Hvilket dokument som erstatter<br>dette. Trenger ikke å være satt,<br>men bør settes hvis det er kjent.                                                                                                    |
| D5 | Annulleringaarsak-<br>kode | Ja | A3  | KLA                    | Årsak til annullering. Kodene er<br>som i R94:<br>KLA=Ny karakter etter klage.<br>FEI=Pga feilføring<br>NVB=Annullert av NVB sentralt,<br>for eksempel etter fax<br>m/underskrift. (Intern SOkode)<br>ANN=Annen årsak. |
| D6 | Merknad                    |    | А   | tekst                  | Hvis man har en merknad/-<br>kommentar om annulleringen.                                                                                                    |

#### 6.8 Rekkefølgen av linjetyper

- Filene kan bestå av flere deler der hver del starter med en ¤A-linje fulgt av en frivillig ¤S-linje.
- Under ¤A (og eventuelt ¤S) ligger en ¤V- eller en eller flere ¤D-linjer.
- Under hver ¤V-linje ligger en-fem (normalt tre for vitnemål) ¤P-linjer, deretter noen ¤F-linjer (snitt rundt 20 stk) og så null, en eller flere ¤M-linjer.

Det er altså ikke ønskelig at alle ¤A-linjene kommer øverst i filen, de skal innlede hver sin del. (Dersom likevel alle ¤A-linjer ligger øverst, men hver fildel innledes med ¤S, så kan NVBimporten likevel finne ut hvilken ¤A en ¤V tilhører ved å telle antal ¤V under hver ¤S og så sammenligne med antall ¤V hver ¤A sier den skal ha (og tilsvarende for antall ¤P, ¤F, ¤M og ¤D, men dette er usikkert siden to ¤A'er kan ha samme orgnr og samme antall ¤V, ¤P, ¤F, ¤M og ¤D). Denne usikkerheten gjør av NVB ikke skal stole på hvilket versjonsnr av f.eks. SATS som har generert et vitnemål eller hvilken dato/klokkeslett fildelen ble generert.

Derfor er det ønskelig å få ¤A-linjene før hver fildel i stedet for å få alle i toppen av filen.

#### 6.9 Eksempel på inputfil

Denne eksempelfilen har to fildeler (2 stk ¤A), begge med ett vitnemål hver. Den første har i tillegg en vitnemålsannullering.

| MAM0/194450200102001010200101020010131-EATENS09.1020140911150900                                |
|-------------------------------------------------------------------------------------------------|
| ¤S¤874544582¤¤01020¤¤¤Øst videregående skole¤01¤05¤¤F¤¤¤Kristin                                 |
| Kontakt¤tittel¤krk@vgs.no¤99999999¤Kine Kontakt¤¤kik@vgs.no¤9999998¤Pb 357¤¤1732¤HØTTEN¤¤¤¤¤¤   |
| 69162400¤69162599¤st.olav.vgs@ostfold-f.kommune.no¤www.skolen.no                                |
| ¤V¤V87454458220140268¤N¤KL¤VM¤2014¤874544582¤Sarpsborg¤20140909¤Øst videregående skole¤Randi    |
| Rektor¤Sara Sekretær¤241294¤44444¤Erik Elev¤¤J¤2608¤G¤G¤0¤¤B                                    |
| ¤P¤V87454458220140268¤PBPBY4YK¤VG3¤B¤Bestått¤0¤0¤¤2014                                          |
| ¤P¤V87454458220140268¤RMKOK3¤VG3¤B¤Bestått¤0¤0¤¤2013                                            |
| ¤P¤V87454458220140268¤RMKOS2¤VG2¤B¤Bestått¤9¤9¤¤2012                                            |
| ¤P¤V87454458220140268¤RMRMF1¤VG1¤B¤Bestått¤2¤9¤¤2011                                            |
| ¤F¤V87454458220140268¤ENG1003¤FF¤6¤6¤¤¤140¤V¤2012¤E¤¤¤¤¤                                        |
| ¤F¤V87454458220140268¤HIS1003¤FF¤6¤¤4¤M¤140¤V¤2014¤P¤¤¤¤¤                                       |
| …flere ¤F-linjer som ikke tas med i eksempelet her                                              |
| ¤M¤V87454458220140268¤1¤VMM31¤Bestått fagopplæring 12.08.2014¤¤¤F¤¤¤                            |
| ¤D¤V97459086720140063¤20140623¤Anne Annullerer¤V97459086720140255¤FEI¤                          |
| ¤A¤974544482¤01042¤1¤0¤23¤3¤2¤IST-EXTENS¤9.1¤20140911130901                                     |
| ¤S¤974544482¤¤01042¤¤¤Livets videregående skole¤01¤06¤¤F¤¤¤Kåre Kontakt¤tittel¤kk@vgs.no¤¤¤¤¤¤¤ |
| Pb 104¤Portveien 2¤6440¤Ellywood¤¤¤¤¤¤69005600¤69005601¤glemmen.vgs@ostfoldfk.no¤               |
| www.alemmen.vas.no                                                                              |

```
aVaV97454448220140214¤N¤KL¤VM¤2013¤974544482¤Fredrikstad¤20140908¤Livets videregående
skole¤Reidun Rektor¤Sigrun Sekretær¤241295¤33333¤Ellen Elev¤¤J¤263¤G¤G¤0¤¤B
¤¤v97454448220140214¤HSHEA2----¤VG2¤B¤Bestått¤9¤12¤¤2010
¤¤v97454448220140214¤HSHEA3----¤VG3¤B¤Bestått¤0¤0¤¤2013
¤¤v97454448220140214¤HSHSF1---=¤VG1¤B¤Bestått¤5¤27¤¤2009
¤¤v97454448220140214¤HSHSF1---=¤VG1¤B¤Bestått¤0¤0¤¤2014
¤Fav97454448220140214¤ENG1003¤FFa6¤a¤140¤v2010¤E¤¤¤¤
¤Fav97454448220140214¤ENG1003¤FFa6¤a¤140¤v2010¤E¤¤¤¤¤
¤Fav97454448220140214¤HSHO2FFa6¤a3¤M¤169¤va2012¤P¤¤¤¤¤
...fier ¤F-linjer som ikke tas med i eksempelet her
¤M¤v97454448220140214¤I¤VMM11¤¤¤¤F¤¤¤
¤M¤v97454448220140214¤2¤VMM31¤Bestått fagopplæring 17.08.2012¤¤¤F¤¤¤
```

# 7 Feltene i resultatfilen

Første linje i resultatfilen starter alltid på  $\mathbf{x}\mathbf{R}$ 

Så kommer null, en eller flere meldingslinjer som starter på ¤E og som har blank E2-Kontrollnr.

Deretter kommer null, en eller flere kontrollresultater  ${}^{\mathbf{x}}\mathbf{K}$  som hver har null, en eller flere  ${}^{\mathbf{x}}\mathbf{E}$  (med E2-Kontrollnr satt) og så null, en eller flere  ${}^{\mathbf{x}}\mathbf{L}$  under seg, så null en eller flere  ${}^{\mathbf{x}}\mathbf{O}$ , før det eventuelt kommer en ny  ${}^{\mathbf{x}}\mathbf{K}$ .

Eksempel på linjerekkefølge som viser starten i hver linje på en resultatfil med 16 linjer:

¤R¤... ¤E¤... ¤E¤... ¤K¤l¤… ¤E¤... ¤E¤... ¤L¤... ¤L¤... ara" ¤0¤... ¤0¤... ¤K¤2¤... ¤L¤... аказа... ¤E¤.. ¤O¤...

Første ¤K har to ¤E, tre ¤L og to ¤O Andre ¤K har ingen ¤E, en ¤L og ingen ¤O Tredje ¤K har en ¤E, ingen ¤L og ingen ¤O

| Felt | Feltnavn        | Obl- | For- | Eksempel | Forklaring                                      |  |  |  |  |
|------|-----------------|------|------|----------|-------------------------------------------------|--|--|--|--|
| nr   |                 | ig.  | mat  |          |                                                 |  |  |  |  |
| R0   | Linjetype       | Ja   | A2   | ¤R       | Alltid ¤R                                       |  |  |  |  |
| R1   | Versjon         | Ja   | A10  | 10.0a    | Versjon av lokal kontroll.exe                   |  |  |  |  |
| R2   | Versjonsdato    | Ja   | D8   | 20080917 | Når versjonen i R1 ble distribuert første       |  |  |  |  |
|      |                 |      |      |          | gang                                            |  |  |  |  |
| R3   | Versjon_server  |      | A10  | 10.1     | Hvilken versjon kontrollene er kjørt mot.       |  |  |  |  |
|      |                 |      |      |          | R3 settes kun ved bruk av -s eller -S.          |  |  |  |  |
| R4   | Versjonsdato_se |      | D8   | 20080919 | Når versjonen i R3 ble distribuert eller tatt i |  |  |  |  |
|      | rver            |      |      |          | bruk offentlig første gang. R4 settes kun       |  |  |  |  |
|      |                 |      |      |          | ved bruk av -s eller -S.                        |  |  |  |  |
| R5   | Versjonsdato_ne | Ja   | D8   | 20081015 | Når neste versjon av nedlastbar                 |  |  |  |  |
|      | ste             |      |      |          | kontroll.exe antas å være klar. Det gis et      |  |  |  |  |
|      |                 |      |      |          | varsel (rød tekst) i resultatrapporten når      |  |  |  |  |

#### 7.1 Resultatfiltopplinjen ¤R

|     |                 |    |      |                    | datoen er utløpt. Innen R5 bør alle sjekke<br>om det finnes en nyere versjon på<br><u>www.samordnaopptak.no/nvb</u> og installer<br>den |  |  |
|-----|-----------------|----|------|--------------------|----------------------------------------------------------------------------------------------------|--|--|
| R6  | Tidspunkt       | Ja | T14  | 2008091714<br>5100 | Når resultatfilen ble laget                                                                                                    |  |  |
| R7  | Kjoeretid       | Ja | N6.2 | 123.45             | Kjøretid i sekunder.<br>Ved bruk av –S er dette kjøretiden fra<br>server mottok input til resultatet ble sendt<br>tilbake.              |  |  |
| R8  | Antall_linjer   | Ja | N8   | 234                | Antall linjer i filen, inkl denne ¤R-linjen.                                                                                            |  |  |
| R9  | Antall_E_linjer | Ja | N8   | 7                  | Antall ¤E-linjer i filen.                                                                                                    |  |  |
| R10 | Antall_K_linjer | Ja | N8   | 13                 | Antall ¤K-linjer i filen. Dvs antall<br>kontrollerresultater. Normalt = antall<br>dokumenter kontrollert.                               |  |  |
| R11 | Antall_L_linjer | Ja | N8   | 49                 | Antall ¤L-linjer i filen. Antall logg-linjer.                                                                                           |  |  |

### 7.2 Kontrollresultat-linjer ¤K

| Felt | Feltnavn          | Obl- | For- | Eksempel   | Forklaring                                   |
|------|-------------------|------|------|------------|----------------------------------------------|
| nr   |                   | ig.  | mat  |            |                                              |
| K0   | Linjetype         | Ja   | A2   | ¤K         | Alltid ¤K                                    |
| K1   | Kontrollnr        | Ja   | N7   | 1          | Entydig løpenr. 1, 2, 3 osv for å skille     |
|      |                   |      |      |            | kontrollene fra hverandre i ¤E og ¤L. Ingen  |
|      |                   |      |      |            | ¤K i samme fil har samme K1.                 |
| K2   | Vgdoknr           | Ja   | A18  |            | Vgdoknr, dokumentidentifikator.              |
|      |                   |      |      |            | Vitnemålsnr eller kompetansebevisnr til      |
|      |                   |      |      |            | dokumentet som dette resultatet gjelder.     |
| K3   | Kravkode          | Ja   | A40  |            | Hvilket krav kontrollen ble kjørt mot. Styrt |
|      |                   |      |      |            | av enten –k eller ¤P-linjen(e) når –k        |
|      |                   |      |      |            | mangler (noe den normalt gjør)               |
| K4   | Tidspunkt         | Ja   | T14  | 2008091716 | Når kontrollen startet. Dato og klokkeslett. |
|      | -                 |      |      | 2800       |                                              |
| K5   | Resultattype      | Ja   | A1   | В          | Boolsk, Tall eller Error.                    |
|      |                   |      |      |            | Tre lovlige koder: B, T eller E.             |
| K6   | Resultatkode      |      | A5   | SANN       | Blank, SANN eller USANN.                     |
|      |                   |      |      |            | Blank dersom $K5 = T$ eller E. Satt dersom   |
|      |                   |      |      |            | K5=B (til SANN eller USANN).                 |
| K7   | Resultattall      |      | N9.4 | 45.2       | Blank eller et desimaltall. Inneholder tall  |
|      |                   |      |      |            | dersom K5=T.                                 |
| K8   | Antall_fag        |      | N6   |            |                                              |
| K9   | Omfang            |      | N6   |            |                                              |
| K10  | Vekt              |      | N6   |            |                                              |
| K11  | Antall_tallkarakt |      | N6   |            |                                              |
|      | erer              |      |      |            |                                              |
| K12  | Sum_tallkarakte   |      | N6   |            |                                              |
|      | rer               |      |      |            |                                              |
| K13  | Snitt_tallkarakte |      | N9.4 |            |                                              |
|      | rer               |      |      |            |                                              |
| K14  | Antall_fordypni   |      | N6   |            |                                              |
|      | nger_foert        |      |      |            |                                              |
| K15  | Var1              |      | A200 |            | K15-K18 er interne felt som kun brukes       |
| K16  | Var2              |      | A200 |            | under debugging / feilfinning                |

| K17 | Var3 | A200 |  |
|-----|------|------|--|
| K18 | Var4 | A200 |  |

#### 7.3 Feilmeldings-/meldingslinjer ¤E (error)

Navnet E (for error) kan være misvisende siden meldingene kan også være av typen TIPS og annet som ikke er feil. Bokstaven E er likevel beholdt fra det gamle formatet.

| Felt     | Feltnavn             | Obl-     | For-     | Eksempel        | Forklaring                                                                                                    |  |  |  |
|----------|----------------------|----------|----------|-----------------|----------------------------------------------------------------------------------------------------|--|--|--|
| nr<br>E0 | Linistype            | 1g.      | mat      | ٣E              | Alltid mE                                                                                                    |  |  |  |
| EU<br>E1 | Meldingspr           | Ja<br>Ia | AZ<br>N8 | д <u>с</u><br>3 | Entydig løpenr 1, 2, 3 osy. Ingen vE i                                                                                                    |  |  |  |
| LI       | <u>iviciuiigsiii</u> | Ja       | 140      | 5               | samme fil har samme F1                                                                                                    |  |  |  |
| E2       | Kontrollnr           |          | N7       | 1               | Blank eller et K1-Kontrollnr fra en ¤K i<br>samme fil. Blank dersom dette er en<br>generell melding uavhengig av et bestemt<br>dokument. Satt dersom meldingen gjelder<br>et dokument.                                                                                                    |  |  |  |
| E3       | Meldingsklasse       | Ja       | A6       | FIL             | Sier om dette er en melding fra<br>filkontrollene, fagkontrollene eller en<br>system-feilmelding. Lovlige koder:<br>SYSTEM<br>FIL<br>FAG                                                                                                    |  |  |  |
| E4       |                      | Ja       | A6       | FEIL            | <ul> <li>Sier noe om alvorlighetsgraden. Kodene er:</li> <li>UTGÅTT – Vil trolig ikke brukes, men<br/>kan brukes dersom man ønsker å ha med<br/>seg "pensjonerte" meldinger som enten er<br/>utgått<br/>eller overtatt av andre.</li> <li>INFO – Ingen feil, men kanskje noe som er<br/>nyttig å vite.</li> <li>TIPS – Hint om hva som kanskje er feil,<br/>for<br/>eksempel manglende fagkoder.</li> <li>VARSEL – Kanskje feil, må sannsynligvis<br/>rettes.</li> <li>FEIL – Feilmelding. Må rettes. Vitnemål<br/>med en eller flere E4=FEIL importeres<br/>ikke i NVB og skal ikke skrives ut.</li> </ul> |  |  |  |
| E5       | Meldingskode         | Ja       | A5       | KM101           | Feilkoden. Denne feilkoden er konstant<br>selv om selve feilteksten i E6 endres pga<br>skrivefeil og annet. Muliggjør egen<br>dokumentasjon på<br>nettet.<br>KM000-KM099 Er systemfeil<br>(E3=SYSTEM),                                                                                                    |  |  |  |

|            |                  |    |   |                     | KM100-KM499 er filkontrollmeldinger                 |
|------------|------------------|----|---|---------------------|-----------------------------------------------------|
|            |                  |    |   |                     | (E3=FIL),                                           |
|            |                  |    |   |                     |                                                     |
|            |                  |    |   |                     | KM500-KM999 er fagkontrollmeldinger                 |
|            |                  |    |   |                     | (dvs E3=FAG for disse).                             |
| E6         | Meldingstekst    | Ja | А | Fag                 | Selve meldingsteksten. Linjeskift i                 |
|            |                  |    |   | <fagkode></fagkode> | meldingen vil være erstattet av de to               |
|            |                  |    |   | mangler             | tegnene \n på filen (dette gjelder også E7-         |
|            |                  |    |   |                     | E10).                                               |
|            |                  |    |   |                     | Ved bruk av kjøreopsion –p vil                      |
|            |                  |    |   |                     | meldingsteksten bli parametrisert og felt           |
|            |                  |    |   |                     | E7-E10 kan bli tatt i bruk. At                      |
|            |                  |    |   |                     | meldingsteksten parametriseres betyr at             |
|            |                  |    |   |                     | meldingsteksten inneholder plassavholdere           |
|            |                  |    |   |                     | som for eksempel <årstall> eller                    |
|            |                  |    |   |                     | <fagkode> der brukeren skal se et årstall</fagkode> |
|            |                  |    |   |                     | eller                                               |
|            |                  |    |   |                     | en fagkode.                                         |
|            |                  |    |   |                     | Altså $<$ fulgt av en eller flere bokstaver tall    |
|            |                  |    |   |                     | eller tegnet fulgt av $>$ . Alt uten                |
|            |                  |    |   |                     | mellomrom.                                          |
| E7         | Parameter1       |    | А | NOR4004             | Plugges inn i første [felt] når E6-meldingen        |
|            |                  |    |   |                     | skal vises frem. Evt med egen farge for             |
|            |                  |    |   |                     | parameterverdien.                                   |
|            |                  |    |   |                     |                                                     |
|            |                  |    |   |                     | E7-E10 vil aldri være satt uten at kjøre-           |
| FO         |                  |    |   | 2000                | opsjon –p er brukt. Mer om den side 6.              |
| E8         | Parameter2       |    | A | 2008                | Plugges inn i andre [felt] i E6 nar                 |
| EO         | Donomoton?       |    | Δ | A A 1005            | Dhagag inn i tradio [falt] i E6 nån                 |
| Е9         | Parameters       |    | A | AA1005              | moldingen vises from Ext mod egen forge             |
| F10        | Parameter/       |    | Δ | VG4064              | Plugges inn i fierde [felt] i E6 pår                |
| LIU        | 1 arameter4      |    | Π | V 04004             | meldingen vises frem Evt med egen farge             |
| E11        | Parameter5       |    | А |                     | Plugges inn i femte [felt] i E6 når                 |
|            |                  |    |   |                     | meldingen vises frem. Evt med egen farge.           |
| E12        | Parameter6       |    | А |                     | Plugges inn i sjette [felt] i E6 når                |
|            |                  |    |   |                     | meldingen vises frem. Evt med egen farge.           |
| E13        | Parameter7       |    | Α |                     | Plugges inn i sjuende [felt] i E6 når               |
|            |                  |    |   |                     | meldingen vises frem. Evt med egen farge.           |
| E14        | Parameter8       |    | A |                     | Plugges inn i åttende [felt] i E6 når               |
| <b>D17</b> | D ( )            |    |   |                     | meldingen vises frem. Evt med egen farge.           |
| E15        | Parameter9       |    | A |                     | Plugges inn i niende [felt] i E6 når                |
| <b>E16</b> | Demonstration 10 |    | • |                     | Diverges ing i tion do [6.14] : EC use              |
| E16        | Parameter10      |    | A |                     | Plugges inn i tiende [feit] i E6 nar                |
| 1          | 1                | 1  | 1 | 1                   | merunigen vises frem. Evt med egen farge.           |

### 7.4 Logglinjer ¤L

Loggen fra Fagkontrollene.

| Felt | Feltnavn | Obl- | For- | Eksempel | Forklaring |
|------|----------|------|------|----------|------------|
| nr   |          | ig.  | mat  |          |            |

| LO | Linjetype  | Ja | A2 | ¤L | Alltid ¤L                               |  |  |  |
|----|------------|----|----|----|-----------------------------------------|--|--|--|
| L1 | Kontrollnr | Ja | Ν  | 1  | Et K1-Kontrollnr fra en ¤K i samme fil. |  |  |  |
|    |            |    |    |    | Hvilken kontroll (dokument, vitnemål)   |  |  |  |
|    |            |    |    |    | denne logglinjen tilhører.              |  |  |  |
| L2 | Linjenr    | Ja | Ν  | 23 | Linjenr innen hver kontroll. Øverste ¤L |  |  |  |
|    |            |    |    |    | under hver ¤K starter på 1.             |  |  |  |
| L3 | Loggtekst  |    | Α  |    | Denne linjen i loggen.                  |  |  |  |

#### 7.5 Oppbrukte fag ¤O

Kontroller som resulteter i SANN (eller et tall) har en liste av fagkoder den behøvdes for å gjøre kontrollen SANN... Dette kalles oppbrukte fag fordi det internt i kontrollene ofte er slik at en fagkode ikke kan brukes til å dekke flere krav...

| Felt | Feltnavn          | Obl- | For- | Eksempel Forklaring |                                          |
|------|-------------------|------|------|---------------------|------------------------------------------|
| nr   |                   | ig.  | mat  |                     |                                          |
| 00   | Linjetype         | Ja   | A2   | ¤О                  | Alltid ¤O                                |
| 01   | <u>Kontrollnr</u> | Ja   | Ν    | 1                   | Et K1-Kontrollnr fra en ¤K i samme fil.  |
| O2   | Fagkode           | Ja   | A10  | UPF3003             | En fagkode fra det vgdok-et som ble      |
|      | _                 |      |      |                     | kontrollert. Dette finnes i K2-Vgdoknr i |
|      |                   |      |      |                     | ¤K-linjen med samme kontrollnr.          |

### 8 Vedlegg, zip-fil

Det er åpnet for innsending av vedleggfiler for vedlegg til vitnemålene sammen med en vanlig datafil, men det er ikke påkrevd i første omgang. Vedleggfilene må ha et utskrivbart format. PDF- eller Wordfiler f.eks.

Innsending skjer ved å sende inn både datafilen (med ¤-linjene) og vedleggsfilene pakket i en .ZIP-fil. V25-feltet (side 17) pluss evt M9 (side 23) i hvert dokument (dokumentmerknad) angir vedleggets filnavn i .zip-filen.

Datafilen i den innsendte .zip-filen må ha nøyaktig samme navn som .zip-filen, bortsett fra .zip-filendelsen. Det for å kunne vite hvilken av filene i .zip som er datafilen. Unngå også undermapper i .zip-filen.

.tar-filer (eller .tar.gz eller .tgz) er et alternativ til .zip som er mer vanlig i Linux, de samme regler skissert over gjelder her, bortsett fra pakkeformat og filendelse.

# 9 Organisasjonsnummer, kontrollsiffer

SOs NVB-database bruker orgnr som primærnøkkel for dokumentutsteder.

#### 9.1 Gyldige orgnr

Alle orgnr-felter i filen skal være et ni-sifret organisasjonsnummer som normalt starter på 8 eller 9 og finnes i NVBs skoleregister og hos www.brreg.no. Vha det bakerste sifferet i orgnr'et kan man avgjøre om orgnr er et gyldig orgnr, eller om det har skjedd en tastefeil. De ni sifrene skal ligge etter hverandre på filen uten mellomrom eller andre skilletegn. (Hvordan man velger å vise det på skjermen eller ta i mot inntasting er en uavhengig sak).

Det bør heller ikke være slik at skolene må taste inn orgnr for hver filinnsending eller lignende. Det bør evt ligge fast i "Preferences" eller i en .INI-fil på det skoleadministrative systemet. Og der skolene evt gis mulighet til å endre eller sette orgnr, kan det være en tekst a la "husk å kontrollere dette mot skoleregisteret på www.samordnaopptak.no/nvb for unngå at du bruker feil eller en annen skoles orgnr".

#### 9.2 Kontrollsiffer

Det bakerste sifferet er et kontrollsiffer som avledes av de åtte sifrene foran. Poenget med kontrollsifferet er å hindre gale inntastinger. (Fødselsnummer, VISA-nummer, og ofte KIDnumre på regninger har også lignende kontrollsifre). Algoritmen for kontroll av riktig orgnr er slik: (det gyldige orgnr 842872022 brukes her som eksempel):

|           | Siffer 1 | Siffer 2 | Siffer 3 | Siffer 4 | Siffer 5 | Siffer 6 | Siffer 7 | Siffer 8 | Siffer 9 | Sum          |
|-----------|----------|----------|----------|----------|----------|----------|----------|----------|----------|--------------|
| O=orgnr   | 8        | 4        | 2        | 8        | 7        | 2        | 0        | 2        | 2        | alle         |
| V=vekt    | 3        | 2        | 7        | 6        | 5        | 4        | 3        | 2        | 1        | O*V          |
| fast tall |          |          |          |          |          |          |          |          |          | $\downarrow$ |
| O*V       | 24       | 8        | 14       | 48       | 35       | 8        | 0        | 4        | 2        | 143          |

Om kontrollsifferet er riktig avgjøres av om summen dividert på 11 gir et tall uten rest (et heltall). Dette er tilfelle her siden 143 / 11 = 13. Derfor har 842872022 gyldig kontrollsiffer og er høyst sannsynlig ikke en inntastingsfeil. Algoritmen kan nemlig gi ok selv om man taster feil, men det krever at minst to av sifrene er gale.

#### 9.3 Orgnr for utenlandske skoler

For utenlandske skoler uten norsk orgnr benytter SO et såkalt fiktivt orgnr som starter på 4 (altså ikke 8 eller 9 som de vanlige). Disse har likevel ni sifre og riktig kontrollsiffer. Pr 2014 har det blitt tildelt kun ett slikt. Kontakt SO (<u>nvb-drift@samordnaopptak.no</u>) for å få tildelt et slikt fiktivt orgnr for NVB. Merk at noen videregående skoler i utenlandet likevel har norske orgnr, søk i brreg.no for å eventuelt finne. NB: Slike fiktige orgnumre skal ikke spres slik at noen misforstår og tar de i bruk til andre formål.

# **10Versjonsnummer for kontroll.exe**

Kontroll.exe får et nytt versjonsnr hver år. I 2014 er vi kommet til versjon 15. For nye versjoner innen samme år økes 10-delsdesimalen. For mindre endringer som enten gjelder noen få skoler eller med mindre betydningsfulle endringer som ikke trenger å lastes ned av alle økes 100-delsdesimalen.

For å angi at det er en tidlig eksperimentell versjon (alfaversjon) kan det settes en a bak versjonsnummeret. En nesten endelig versjon (betaversjon) kan være angitt med en b bak versjonsnummeret.

# 110perativsystem og annen teknisk info

Kontroll.exe kjører på Windows.

Men for de<sup>12</sup> som vil kjøre kontroll.exe på Linux legges det i tillegg ut en ut en Linux-binærfil i hver versjon. Alternativt kan man kjøre kontroll.exe (windows-binærfilen) i Linux via Wine, en test viste at det var mulig.

Kontrollmotoren er skrevet i Perl 5.8 og skal i prinsippet kunne kjøres på alle operativsystemer der Perl kan installeres. Dvs de fleste.

Den er utviklet i og testet på Linux og deretter "kompilert" til kjørbare Windows- og Linux-binærfiler med programvaren PerlApp fra ActiveState.com.

Fagkontrolldelen av kontrollmotoren finnes også i en PL/SQL-modul for Oracle som kan være tilgjengelig ved forespørsel. Denne kjører internt hos SO (i tillegg til perl-varianten) samt hos universitets- og høgskolesystemene FS (Felles studentsystem) og MSTAS fra IST.

<sup>&</sup>lt;sup>12</sup> TPSYS har kjørt på dette på Linux siden ca 2012